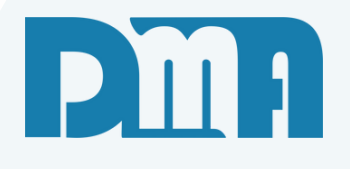

# **O.S - Normal Cliente**

# TESTE

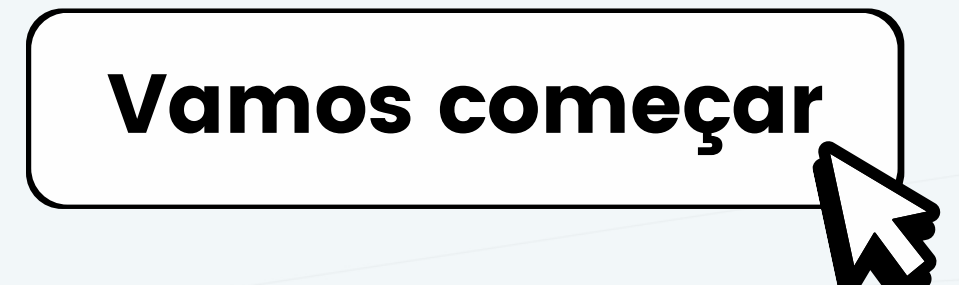

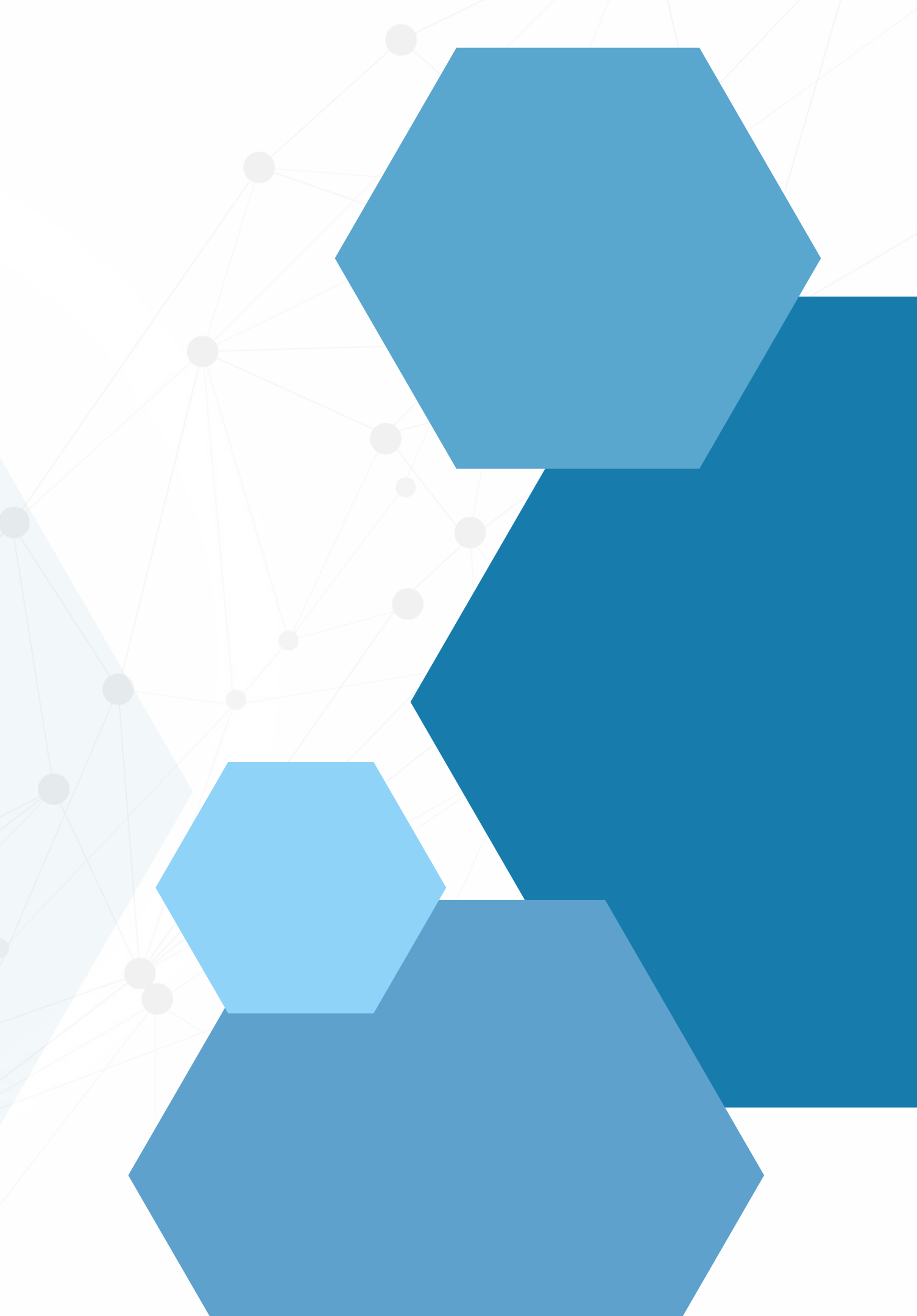

| 🧱 CGF - DMA IN                                                            | IFORMÁTICA                                                                                                    |                             |                                              |                      |                             |               |                          |               |
|---------------------------------------------------------------------------|----------------------------------------------------------------------------------------------------|-----------------------------|----------------------------------------------|----------------------|-----------------------------|---------------|--------------------------|---------------|
| Cadastros                                                                 | Einanceiro                                                                                                    | Estoque                     | Locação<br>Ordem de Ser                      | Con <u>t</u><br>viço |                             | Сомс          | <b>D CRIAR U</b>         | <b>IMA OR</b> |
| Cadastro de Ordem de<br>Cadastro de Ordem de<br>Incluir<br>O.S. Depto Emi | e Serviço<br><u>Serviço</u><br><u>Estornar</u><br><u>G</u> ravar<br>issão<br>Vencimento                                                                                                   | Cancelar Imprim             | r/Email Encerrar<br>Cliente F3 para consulta | Gera Financ Correção | <b>O</b><br>St <u>a</u> tus | + Opções      | Sair<br>F2 para consulta |               |
| 6222 🚵 31//<br>Endereço / Profiss<br>Serviço <f8> Produt</f8>             | 07/2023 国 / /<br>sional<br>to <f4> Material <ctrl+m:< td=""><td>I     I II<br/>→ Observações</td><td></td><td></td><td></td><td>N O<br/>Status</td><td>RMAL</td><td></td></ctrl+m:<></f4> | I     I II<br>→ Observações |                                              |                      |                             | N O<br>Status | RMAL                     |               |
| Item Serviço Desc                                                         | crição do Serviço                                                                                                    |                             |                                              |                      | Qtde (Min.)                 | VIr Unitário  | Vir Total                | Selec         |
|                                                                           |                                                                                                    |                             |                                              |                      |                             |               |                          |               |
|                                                                           |                                                                                                    |                             |                                              |                      |                             |               |                          |               |
| Código do Serviço                                                         | a F8                                                                                                    |                             |                                              |                      |                             |               | Excluir Serviço          |               |
| Número                                                                    | Locação NF-S                                                                                                    | Emitir<br>N.F.S.            | Serie<br>- Emitir<br>N.F.E.                  | Total da             | 0.S.                        | R\$           | 0,00                     |               |

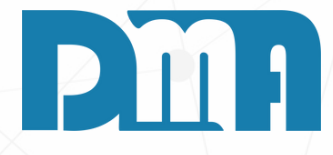

# **DEM DE SERVIÇO**

- 1.No menu inicial do CGF, clique no botão "O.S Ordem de Serviço".
- 2. Você será direcionado para a tela de "Cadastro de Ordem de Serviço".
- 3.No campo "Status", altere o status da ordem de serviço de acordo com o que é necessário.
- 4. Neste caso é uma ordem de serviço NORMAL. Clique em cima de "Status" e depois selecione a opção "Normal".

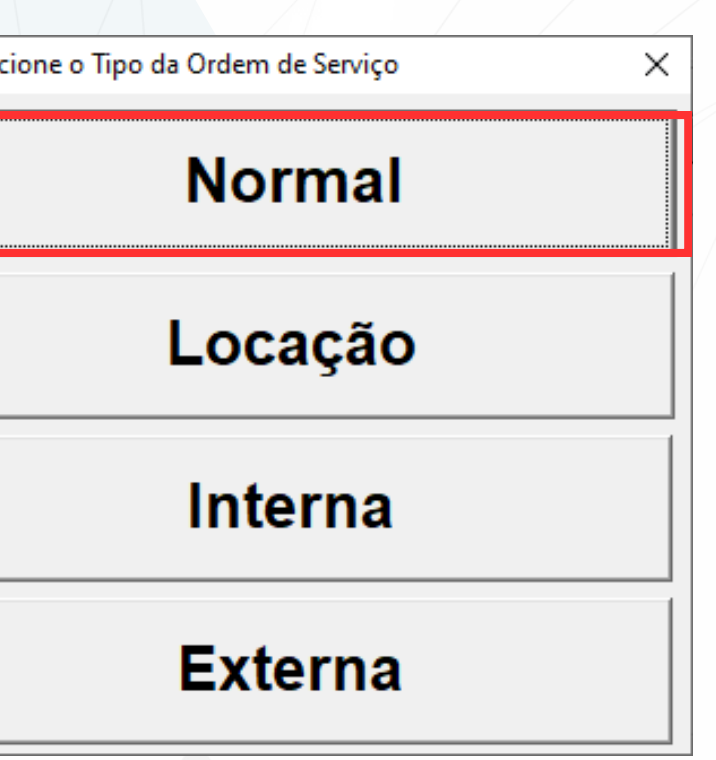

| 🕻 Cadastro de Ordem de Serviço                                                                                                    | ×                                                                            |
|----------------------------------------------------------------------------------------------------|------------------------------------------------------------------------------|
| Incluir     M     Incluir     M     Incluir     M     Incluir     M     Incluir     M     Incluir     M     Incluir     M     Incluir     M     Incluir     Imprimit/Email     Imprimit/Email     Encerrar     Gera Einanc     Correçã       O.S.     Depto     Emissão     Vencimento     Encerramento     Cliente     F3 para consulta | ăo <u>Sta</u> tus + Opçõe <u>s</u> <u>S</u> air<br>Vendedor F2 para consulta |
| 6222 A 31/07/2023 B / / B / / E A                                                                                                    | <u>A</u>                                                                     |
| - Enderaça / Profissional                                                                                                    | NORMAL                                                                       |
|                                                                                                    | Status                                                                       |
| Serviço <f8> Produto <f4>   Material <ctrl+m>   Observações  </ctrl+m></f4></f8>                                                                                                    |                                                                              |
| Para excluir um serviço, informa o item e a quantidade negativa e tecle "ENTER" ! UU Duplo click sobre o serviço                                                                                                    | Otde (Min.) VIr Unitário VIr Total                                           |
|                                                                                                    |                                                                              |
|                                                                                                    |                                                                              |
|                                                                                                    |                                                                              |
|                                                                                                    |                                                                              |
|                                                                                                    |                                                                              |
|                                                                                                    |                                                                              |
|                                                                                                    |                                                                              |
|                                                                                                    |                                                                              |
|                                                                                                    |                                                                              |
|                                                                                                    |                                                                              |
| Complemento                                                                                                    |                                                                              |
| Descrição                                                                                                    |                                                                              |
| Código do Serviço                                                                                                    |                                                                              |
| <u>€11 F8</u>                                                                                                    | Excluir Serviço                                                              |
| Número Locação NF-S Emitir N.F.S. NOTA Serie Emitir N.F.E. Total d                                                                                                    | a O.S. R\$ 0,00                                                              |

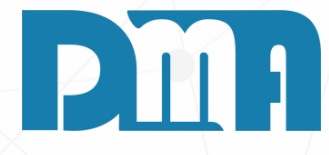

### COMO CRIAR UMA ORDEM DE SERVIÇO

- 1. Na tela de cadastro de Ordem de serviço Preencha corretamente as informações necessárias, como a data, o Cliente e o Vendedor. É fundamental fornecer essas informações com precisão para garantir o registro adequado da O.S.
- 2. Caso seja necessário, você também pode incluir detalhes adicionais, como o Endereço e o Profissional responsável pelo serviço. Clique nos campos destacados em cinza, e, se necessário, dê um duplo clique para abrir a tela de inclusão de Endereço e Profissional.
- 3. Lembre-se de que, na Ordem de Serviço, você terá várias opções de configuração, permitindo criar diferentes tipos de O.S. Você pode escolher entre criar uma O.S apenas de serviço, uma O.S com material, uma O.S em um produto ou uma O.S em um produto usando materiais.
- 4. Caso a O.S precise atualizar um Serviço que já foi cadastrado anteriormente, você pode transportá-lo para essa O.S pressionando a tecla F8.

| Código        | Código Tipo Descrig | ão Descrição |                |                       |               |                   |              |   |
|---------------|---------------------|--------------|----------------|-----------------------|---------------|-------------------|--------------|---|
| Descrição     | Partes              | 0            |                |                       |               |                   |              |   |
| digo Descriçã | 0                   |              |                |                       |               | Valor Tempo(Min.) |              |   |
|               |                     |              |                |                       |               |                   |              |   |
|               |                     |              |                |                       |               |                   |              |   |
|               |                     |              |                |                       |               |                   |              |   |
|               |                     |              |                |                       |               |                   |              |   |
|               |                     |              |                |                       |               |                   |              |   |
|               |                     |              |                |                       |               |                   |              |   |
|               |                     |              |                |                       |               |                   |              |   |
|               |                     |              |                |                       |               |                   |              |   |
|               |                     |              |                |                       |               |                   |              |   |
|               |                     |              |                |                       |               |                   |              |   |
|               |                     |              |                |                       |               |                   |              |   |
|               |                     |              |                |                       |               |                   |              |   |
|               |                     |              | C              | Sadastro Cadastro     | 🕞 Iransportar | Sair              |              |   |
|               |                     |              |                |                       |               |                   |              |   |
|               |                     |              |                |                       |               |                   |              |   |
| Cadastro      | de Serviços         |              |                |                       |               |                   |              | × |
| +<br>Incluir  | i∰<br>Editar E      | ≦<br>⊻cluir  | <u>G</u> ravar | X<br><u>C</u> ancelar |               |                   |              |   |
|               | Deserie             |              |                |                       |               | Valor             | Tempo (Min.) |   |
| Código        | Descrição           |              |                |                       |               |                   |              |   |

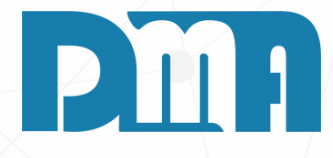

Caso o serviço que você deseja incluir não esteja na ista, você pode cadastrá-lo clicando em "Cadastro" nessa mesma tela.

Ao clicar em "Cadastro", será exibida a tela de cadastro le Serviço. Nesta tela, preencha os seguintes campos: Descrição do serviço: Informe uma descrição clara e concisa do serviço.

/alor do Serviço: Insira o valor do serviço.

Tempo em minutos/horas do Serviço: Se o serviço for cobrado com base no tempo, preencha o tempo estimado em minutos ou horas para a realização do serviço. Alternativamente, você pode optar por um valor ixo para o serviço.

Após preencher os campos, clique em "Gravar" para salvar o cadastro do serviço.

eito o cadastro do serviço, você pode retornar à tela Interior de cadastro de Ordem de Serviço e clicar em Transportar". O serviço cadastrado será transportado e vinculado à O.S em questão.

| 🚰 Cadastro de Ordem de Serviço                                                                                                    | ×                                         |
|----------------------------------------------------------------------------------------------------|-------------------------------------------|
| Incluir         Image: Section area         Image: Section area | + OppSes Sair                             |
| 6214 Ch 05/07/2023 B // B // Ch Cliente Papas consults                                                                                                    | Vendedor r2 para consulta                 |
| Endereço / Profissional                                                                                                    | NORMAL<br>Status                          |
| Serviço (F8) Produto (F4) Material (Ctrl+M) Observações Lavanderia.                                                                                                    |                                           |
| Para excluir un produto, informa a quantidade negativa<br>Duplo clique para alterar o status do campo Entregar Importar dados da venda Alt+V                                                                                                    | N.F.E. Retorno<br>: Sélie: N.F.E. Retorno |
| Item Cód Prod Descrição do Produto                                                                                                    | UN Quantidade Entregar Lote               |
|                                                                                                    |                                           |
|                                                                                                    |                                           |
|                                                                                                    |                                           |
|                                                                                                    |                                           |
|                                                                                                    |                                           |
|                                                                                                    |                                           |
|                                                                                                    |                                           |
|                                                                                                    |                                           |
|                                                                                                    |                                           |
| <                                                                                                    | >                                         |
| Ouentidade     Código do Produto ou Barras       1,0000     4 F4                                                                                                    |                                           |
| Total da O.S NF-S Emilie NOTA Serie Emilie N.F.E.                                                                                                    | 0,00                                      |

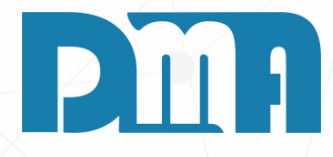

#### PRODUTO

1. Na aba de produtos da Ordem de Serviço, você poderá incluir o produto que está relacionado ao serviço que será realizado. Para isso, é necessário que o produto já esteja cadastrado previamente no sistema. Caso ainda não tenha cadastrado o produto, você pode acessar a tela de cadastro de produtos seguindo o link "<u>Cadastro</u>" 2. Clique na tecla F4, uma janela com a lista de produtos cadastrados será exibida. Nessa lista, selecione o produto que deseja incluir na Ordem de Serviço e clique em "Confirmar".

3. Após selecionar o produto, preencha as informações adicionais necessárias, como a quantidade do produto que será utilizada no serviço.

| Induit       Induit                                                                                                    | 🧱 Cadastro de Ordem de Serviço                                                                                                    |
|----------------------------------------------------------------------------------------------------|----------------------------------------------------------------------------------------------------|
| O.S. Depto Emissão PrevEntrega Enceramento Cliente F3.pas.consula Vendedor F2.pas.consula<br>6214  OS0772023 III III III III III III III III IIII IIII                                                                                                    | Image: Second second second |
| Ext       Codigo do Material         Endereço / Profissional       N O R M A I         Serviço cF8>       Produto cF4>         Item Cód Mat       Descrição do Material         Item Código do Material       Unid Pr. Custo Quarridade Vi Unitário         Via Total Peso       Comprimento Languas Otde PCL         VIIII       2 IP         Item Cód Mat       Descrição do Material         Unid       Pr. Custo Quarridade Vi Unitário         Via Total Peso       Comprimento Languas Otde PCL         VIIII       2 IP         Intern Cód Material       Unid Pr. Custo Quarridade Via Unitário         Via Total Peso       Comprimento Languas Otde PCL         VIIII       2 IP         Intern Cód Material       Descrição do Material         Descrição do Material       Excluir Produto                                                                                                    | O.S. Depto Emissão Prev Entrega Encerramento Cliente F3 para consulta Vendedor F2 para consulta                                                                                                    |
| Endereço / Profissional                                                                                                    |                                                                                                    |
| Serviço <f8> Produto <f4> Material <ctr+m> Observações Lavanderia<br/>Item Cód Mat Descrição do Material Unid Pr. Custo Quantidade VI Unitário VI Total Peco Comprimento Largura Qide PCL VLDesc. VUPI 2: IPI<br/>Código do Material  Código do Material  Excluir Produto  Excluir Produto</ctr+m></f4></f8>                                                                                                    | Endereço / Profissional                                                                                                    |
| Item Cód Mat       Descrição do Material       Unid       Pr. Cutto       Quantidade       Vi: Total       Peso       Comprimento       Larguas       Quáde PCL       VI.DPI       3: 1PI         Image: State State Sta | Serviço <f8> Produto <f4> Material <ctrl+m> Observações Lavanderia</ctrl+m></f4></f8>                                                                                                    |
| Código do Material  Código do Material  Excluir Produto                                                                                                    | Item Cód Mat Descrição do Material Unid Pr. Custo Quantidade Va Unitário Va Total Peso Comprimento Largura Qtde PCL VI.Desc. VI.PI 2/IPI                                                                                                    |
| Código do Material Descrição do Material Excluir Produto                                                                                                    |                                                                                                    |
| Código do Material Descrição do Material Excluir Produto                                                                                                    |                                                                                                    |
| Código do Material Descrição do Material Excluir Produto                                                                                                    |                                                                                                    |
| Código do Material Descrição do Material Excluir Produto                                                                                                    |                                                                                                    |
| Código do Material Descrição do Material Excluir Produto                                                                                                    |                                                                                                    |
| Código do Material Descrição do Material Excluir Produto                                                                                                    |                                                                                                    |
| Código do Material Descrição do Material Excluir Produto                                                                                                    |                                                                                                    |
| Código do Material Descrição do Material Excluir Produto                                                                                                    |                                                                                                    |
| Código do Material Descrição do Material Excluir Produto                                                                                                    |                                                                                                    |
| Código do Material Descrição do Material Excluir Produto                                                                                                    |                                                                                                    |
| Código do Material Descrição do Material Excluir Produto                                                                                                    |                                                                                                    |
| Código do Material Descrição do Material Excluir Produto                                                                                                    |                                                                                                    |
| Codigo do Material Descrição do Material Excluir Produto                                                                                                    |                                                                                                    |
|                                                                                                    | Codigo do Material Descrição do Material Excluir Produto                                                                                                    |
|                                                                                                    |                                                                                                    |
| Total da O.S NF-S Ender NOTA Serie Ender 0,00                                                                                                    | Total da O.S NF-S Ender NOTA Serie Ender 0,00                                                                                                    |

1. Na aba de Materiais da Ordem de Serviço, você poderá incluir todos os materiais utilizados durante a manutenção do produto cadastrado anteriormente ou durante a execução do serviço. Essa etapa é importante para garantir o registro detalhado de todos os materiais consumidos, permitindo um controle preciso do estoque e dos custos envolvidos em cada Ordem de Serviço.

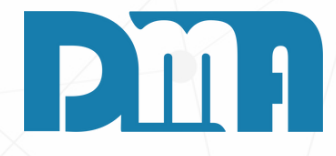

#### MATERIAL

| Cadastro de Ordem de Serviço |                                                                                                   |                                                                                                    |
|------------------------------|---------------------------------------------------------------------------------------------------|----------------------------------------------------------------------------------------------------|
| Cadastro de Ordem de Serviço | Cancelar     Ingrinit/Encel   Encerramento Cliente F3 para consulta   III   Eservações Lavanderia | The second state of the second state of the s |
| Total da O.S                 | nitir<br>F.S. NOTA Serie<br>Emitir<br>N.F.E.                                                      | 0,00                                                                                                    |

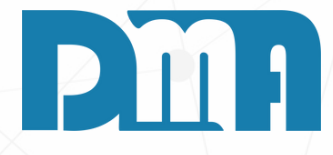

# **OBSERVAÇÕES**

- 1. Na aba de Observações da Ordem de Serviço, você terá um espaço dedicado para registrar todas as informações relevantes durante o período em que estiver realizando o serviço ou, ao final do mesmo, inserir observações necessárias.
- 2. Esse campo é bastante útil para anotar detalhes importantes sobre o serviço, tais como:
- 3. Observações sobre o estado do produto ou equipamento antes do início do serviço.
- 4. Detalhes sobre qualquer problema encontrado durante a execução do serviço.
- 5. Anotações sobre as etapas concluídas ou pendentes do serviço.
- 6. Comunicação de informações importantes ao cliente, como prazos, custos adicionais ou orientações de uso.

| Cadastro de Ordem de Serviço                                                                                                    | ×                         |
|----------------------------------------------------------------------------------------------------|---------------------------|
| Incluir     Image: Storman     Image: Storman | ıs + Opçõe <u>s S</u> air |
| O.S. Depto Emissão Vencimento Encerramento Cliente F3 para consulta                                                                                                    | Vendedor F2 para consulta |
| 25 🙆 28/07/2023 🔟 / / 🔟 / / 🔟 DMATEC EQUIPAMENTOS E SERVICOS LTDA                                                                                                    |                           |
| Endereço / Profissional                                                                                                    | NORMAL                    |
| Defeitos Serviço <f8> Produto <f4> Material <ctrl+m> Observações Equipamento <ctrl+q> Veículo <f10> Agendamento</f10></ctrl+q></ctrl+m></f4></f8>                                                                                                    |                           |
|                                                                                                    |                           |
|                                                                                                    |                           |
|                                                                                                    |                           |
|                                                                                                    | ~                         |
|                                                                                                    |                           |
|                                                                                                    |                           |
|                                                                                                    |                           |
|                                                                                                    |                           |
|                                                                                                    |                           |
|                                                                                                    |                           |
|                                                                                                    | × .                       |
| Observação / Recebimento                                                                                                    |                           |
| Receber ?                                                                                                    |                           |
|                                                                                                    |                           |
|                                                                                                    |                           |
|                                                                                                    |                           |
| Número Locação NE-S NOTA Serie                                                                                                    | [                         |
| Emitir N.F.S Emitir N.F.E. Total da O.S. R\$                                                                                                    | 0,00                      |
|                                                                                                    | ·                         |

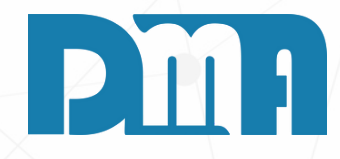

### **RETIRADA E ENTREGA**

1. Na aba de observações da Ordem de Serviço, você tem a opção de informar se a entrega será realizada ou se o cliente irá retirar o serviço, além de permitir que você adicione observações adicionais relevantes.

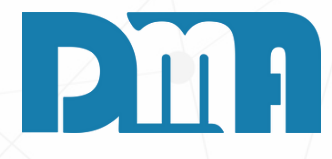

### **EQUIPAMENTO UTILIZADOS**

- 1. Acesse a aba de equipamentos, que é usada para registrar os equipamentos associados à ordem de serviço.
- 2. Para adicionar um equipamento que já está cadastrado no sistema, você pode usar o atalho "Ctrl + Q" ou clicar em um ícone dedicado a essa ação.
- 3. Selecione o equipamento desejado na lista disponível.
- 4. Depois de escolher o equipamento correto, clique na opção "Transportar" para associá-lo à ordem de serviço atual.
- 5. O equipamento selecionado agora estará vinculado à ordem de serviço e será registrado como parte do processo.
- 6. Se o equipamento que você deseja associar ainda não estiver cadastrado no sistema, siga um procedimento semelhante, mas clique no botão "Cadastrar".
- 7. Após cadastrar o equipamento, você poderá selecioná-lo e transportá-lo para a ordem de serviço, conforme mencionado anteriormente.

| Cadastro de Ordem de Serviço                                     |                                                                                                    | ×                    |
|------------------------------------------------------------------|----------------------------------------------------------------------------------------------------|----------------------|
|                                                                  | X         Imprimit/Email         Imprimit         Imprimit/Email         Imprimit         Imprimit         Imprimit         Imprim         Imprimit         Imprim | Dpçõe <u>s S</u> air |
| O.S. Depto Emissão Vencimento                                    | Encerramento Cliente F3 para consulta Vendedor                                                                                                    | F2 para consulta     |
| 25 28/07/2023 🔟 19/07/2025 🗵                                     | IIII     IIIIIIIIIIIIIIIIIIIIIIIIIIIIIIIIIIII                                                                                                    | VEND OPERAD. GEREN   |
| - Endereco / Profissional                                        | NC                                                                                                    | RMAL                 |
|                                                                  | Status                                                                                                    |                      |
| Defeitos   Serviço <f8>   Produto <f4>   Material &lt;</f4></f8> | Ctrl+M>   Observações   Equipamento <ctrl+q>   Veículo <f10>   Agendamento  </f10></ctrl+q>                                                                                                    |                      |
| Código Descrição do Equipamento                                  | Nro.Série                                                                                                    |                      |
| ▶15 TESTE                                                        | 1234                                                                                                    |                      |
|                                                                  |                                                                                                    |                      |
|                                                                  |                                                                                                    |                      |
|                                                                  |                                                                                                    |                      |
|                                                                  |                                                                                                    |                      |
|                                                                  |                                                                                                    |                      |
|                                                                  |                                                                                                    |                      |
|                                                                  |                                                                                                    |                      |
|                                                                  |                                                                                                    |                      |
|                                                                  |                                                                                                    |                      |
|                                                                  |                                                                                                    |                      |
|                                                                  |                                                                                                    |                      |
|                                                                  |                                                                                                    |                      |
|                                                                  | Para excluir, de duplo clique                                                                                                    | sobre o Equipamento! |
| Equipamento Arquiv                                               | Externo                                                                                                    |                      |
|                                                                  |                                                                                                    |                      |
| Número Locação NE-S                                              |                                                                                                    |                      |
|                                                                  | F.S. Total da O.S. R\$                                                                                                    | 203,80               |
|                                                                  |                                                                                                    |                      |

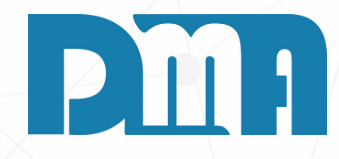

1. Após transportar o equipamento para a ordem de serviço, ele ficará visível na aba de equipamentos associados a essa ordem. Isso permite que você tenha uma visão clara dos equipamentos utilizados no processo da ordem de serviço, facilitando o acompanhamento e o controle

| Cadastro de Ordem de Serviço                     | Cancelar       Imprimit/Email       Encerrar       Instalação       Gera Fil         Encerramento       Cliente       F3 para consulta       Instalação       Gera Fil         I       I       I       Imprimit/Email       DMATEC EQUIPAMENTOS E         I       I       Imprimitr/Email       Imprimitr/Email       Encerrar         I       I       Imprimitr/Email       Encerrar       Instalação       Gera Fil         I       I       Imprimitr/Email       Imprimitr/Email       Encerrar       Instalação       Gera Fil         I       I       Imprimitr/Email       Imprimitr/Email       Encerrar       Imprimitr/Email       Encerrar         I       I       Imprimitr/Email       Imprimitr/Email       Encerrar       Imprimitr/Email       Encerrar         I       I       Imprimitr/Email       Imprimitr/Email       Encerrar       Imprimitr/Email       Encerrar         I       I       Imprimitr/Email       Imprimitr/Email       Encerrar       Imprimitr/Email       Encerrar         Ctrl+M>       Observações       Equipamento <ctrl+q>       Veículo <fil< td="">       Encerrar         Imprimitr/Email       Imprimitr/Email       Imprimtr/Email       Imprimtr/Email       Encerrar</fil<></ctrl+q> | Imanc Imanc   Correção Status   Vendedor F2 para consulta   SERVICOS LIDA Image: Consulta   Image: Norman A Image: Consulta   Image: Norman A Image: Consulta   Image |   |
|--------------------------------------------------|----------------------------------------------------------------------------------------------------|----------------------------------------------------------------------------------------------------|---|
| Veículo/Carreta Km<br>TIO<br>Número Locação NF-S | Consulta de Veículos  Ordenar por Código Código Placa CBG Placa Cliente CBG Chassi Código Descrição Cliente Cliente Cliente Código Descrição do Veículo Placa Cliente Cliente Cádigo Descrição do Veículo Cliente ASDA23R1 DMATEC A1232325 L0JA 2                                                                                                    | SI Tipo de Razão<br>Exata  Partes Tecle "ESC" para limpar os campos ! CEQUIPAMENTOS E SERVICOS LTDA                                                                                                    | X |
|                                                  |                                                                                                    | Cadastro Cadastro                                                                                                    | ~ |

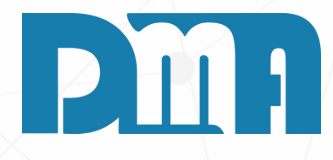

# **VEÍCULOS UTILIZADOS**

- 1. Acesse a aba de Veículos, destinada ao registro de veículos ou carretas associados à ordem de serviço.
- 2. Para adicionar um veículo que já está cadastrado no sistema, utilize o atalho "F10" ou clique em um ícone específico para essa ação.
- 3. Selecione o veículo desejado na lista disponível de veículos cadastrados no sistema.
- 4. Após escolher o veículo correto, clique na opção "Transportar" para vinculá-lo à ordem de serviço atual.
- 5. O veículo selecionado agora estará associado à ordem de serviço e será registrado como parte do processo.
- 6. Se o veículo que você deseja associar não estiver cadastrado no sistema, siga um procedimento semelhante, mas clique no botão "Cadastrar".
- 7. Preencha os detalhes do veículo, como marca, modelo, placa, número de chassi, e outras informações relevantes.
- 8. Após cadastrar o veículo, você poderá selecioná-lo e transportá-lo para a ordem de serviço, conforme mencionado anteriormente.
- 9. Além disso, é possível registrar os quilômetros rodados do veículo a placa relacionados, a essa ordem de serviço.

| C67 ( | Cadastro de Ordem   | de Serviço       |                     |                       |                 |                        |                      |                         |                 |                        |                            | ×      |
|-------|---------------------|------------------|---------------------|-----------------------|-----------------|------------------------|----------------------|-------------------------|-----------------|------------------------|----------------------------|--------|
|       | t Relation          | r Estornar       | ✓<br><u>G</u> ravar | X<br><u>C</u> ancelar | Imprimir/Email  | •<br>Ence <u>r</u> rar | 🌋<br>Instalação      | dera <u>F</u> inanc     | Es.<br>Correção | O<br>St <u>a</u> tus + | Opçõe <u>s S</u> air       |        |
| 0.S   | . Depto E           | missão — I       | Vencimento          | Encerrame             | ento Cliente    | F3 para consu          | lta                  |                         |                 | Vendedo                | r F2 para consulta         |        |
|       | 25 🙆 2              | 28/07/2023 1     | 19/07/2025          | 5   / /               | 15 31           |                        | C EQUIPAME           | ENTOS E SER             | VICOS LTDA      | 1                      | VEND OPERAD.               | GERE   |
| E F   | ndereco / Profi     | ssional          |                     |                       |                 |                        |                      |                         |                 | NC                     | ORMAL                      |        |
|       | ildereçe / i ion    | 55151141         |                     |                       |                 |                        |                      |                         | 1               | Status                 |                            |        |
| De    | efeitos   Serviço < | F8> Produto <    | F4>   Material ·    | Ctrl+M> Ob            | iservações   Ei | quipamento             | <ctrl+q> Ve</ctrl+q> | eículo <b>&lt;</b> F10> | Agendamento     |                        |                            |        |
| P     | ara excluir, de du  | plo clique do mo | use sobre o Veí     | culo!                 |                 |                        |                      |                         | Para a          | lterar a KM do V       | eículo, clique no <u>c</u> | grid ! |
| ,     | Código              | Placa            | Descrição           |                       |                 |                        |                      |                         | Km              |                        |                            |        |
|       |                     |                  |                     |                       |                 |                        |                      |                         |                 |                        |                            |        |
|       | 1                   | ASDA23R1         | ABC                 |                       |                 |                        |                      |                         |                 |                        | J                          |        |
|       |                     |                  |                     |                       |                 |                        |                      |                         |                 |                        |                            |        |
|       |                     |                  |                     |                       |                 |                        |                      |                         |                 |                        |                            |        |
|       |                     |                  |                     |                       |                 |                        |                      |                         |                 |                        |                            |        |
|       |                     |                  |                     |                       |                 |                        |                      |                         |                 |                        |                            |        |
|       |                     |                  |                     |                       |                 |                        |                      |                         |                 |                        |                            |        |
|       |                     |                  |                     |                       |                 |                        |                      |                         |                 |                        |                            |        |
|       |                     |                  |                     |                       |                 |                        |                      |                         |                 |                        |                            |        |
|       |                     |                  |                     |                       |                 |                        |                      |                         |                 |                        |                            |        |
|       |                     |                  |                     |                       |                 |                        |                      |                         |                 |                        |                            |        |
|       |                     |                  |                     |                       |                 |                        |                      |                         |                 |                        |                            |        |
|       |                     |                  | ,                   | <b>_</b> .            | ~               |                        |                      |                         |                 |                        |                            | _      |
|       | /eiculo/Carreta     | 4                | (m                  | Descriç               | ä0              |                        |                      |                         |                 | Placa                  | Arguivo Exte               | rno    |
|       |                     | 🔩 F10            |                     | ABC                   |                 |                        |                      |                         |                 | ASDA23R1               |                            |        |
|       | Númo                | rolocação        | NE-S                |                       | IOTA Serie      | e                      |                      |                         |                 |                        |                            |        |
|       | Nume                |                  | 11-5                | Emitir<br>N.F.S.      | IOTA SCII       | Emitir<br>N.F.E        | Tot                  | al da                   | 0.S. I          | R\$                    | 203,80                     |        |
|       | 1                   |                  |                     |                       | -               |                        |                      |                         |                 | -                      |                            |        |

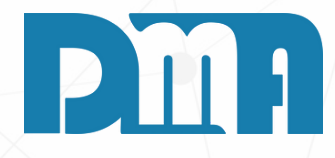

1. Esses passos ajudam a manter um registro completo dos veículos ou carretas utilizados em cada ordem de serviço, permitindo um controle eficiente dos recursos envolvidos no processo, bem como o acompanhamento dos quilômetros percorridos, quando necessário. Além disso, essa funcionalidade é útil quando é necessário agendar ou registrar atividades de manutenção em veículos específicos.

| Cadastro de Ordem de Serviço                                                                                                    | ×                                                  |        |
|----------------------------------------------------------------------------------------------------|----------------------------------------------------|--------|
| 🕂 👸 🧐 Estornar Gravar Cancelar Imprimir/Email Encerrar Instalação Gera Financ Correção Status                                                                                                    | → Opcões Sair                                      |        |
| O.S.       Depto       Emissão       Vencimento       Encerramento       Cliente       F3 para consulta       Vencimento       Vencimento         25       28/07/2023       19/07/2025       1       1       1       31       1       DMATEC EQUIPAMENTOS E SERVICOS LTDA       1 | lmportar Orçamento<br>CheckList                    |        |
| Endereço / Profissional Status                                                                                                    | Custo Materiais<br>Atualizar Custo dos Mate        | eriais |
| Defeitos Serviço <f8> Produto <f4> Material <ctrl+m> Observações Equipamento <ctrl+q> Veículo <f10> Agendamento</f10></ctrl+q></ctrl+m></f4></f8>                                                                                                    | Resumo do Processo                                 |        |
| Para excluir um produto, informa a quantidade negativa       Importar dados da venda       Importar dados da venda         Duplo clique para alterar o status do campo Entregar       Importar dados da venda       Importar dados da venda                                       | Alterar Veículo da O.S.<br>Clonar Ordem de Serviço | )      |
| Item Cód Prod Descrição do Produto UN Quantic                                                                                                    | Arquivo Externo                                    |        |
|                                                                                                    |                                                    |        |
| Quantidade     Código do Produto ou Barras       1,0000     Image: F4                                                                                                    | >                                                  |        |
| Número Locação NF-S Emitir N.F.S Emitir N.F.E. Total da O.S. R\$                                                                                                    | 203,80 🕓                                           |        |

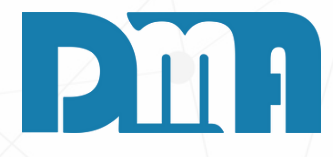

## VÍNCULO FOTOS E OUTROS LAUDOS JUNTO A ORDEM DE SERVIÇO

- 1. Na tela de cadastro de Ordem de Serviço, clique no botão "+Opções".
- 2. No menu suspenso, selecione a opção "Arquivo Externo".
- 3. Ao selecionar essa opção, o sistema abrirá a tela de consulta de arquivos.
- 4. Nessa tela, você poderá procurar e selecionar os arquivos que deseja vincular à Ordem de Serviço. Isso pode incluir fotos, documentos, laudos técnicos, entre outros.

| 🖌 Cadastr                                                                      | o de Ordem de S     | Serviço                                                                                                    |                       |                  |                |                   |                                         |                                 |                      |                  |               | X              |
|--------------------------------------------------------------------------------|---------------------|----------------------------------------------------------------------------------------------------|-----------------------|------------------|----------------|-------------------|-----------------------------------------|---------------------------------|----------------------|------------------|---------------|----------------|
| 4                                                                              | <b>B</b>            | . 🔞                                                                                                    |                       | X                | 2              | 0                 | <u>*</u>                                | A                               | 0                    | <b>(</b> )       | ÷             | 1              |
| <u>I</u> ncluir                                                                | <u>E</u> ditar      | Estornar                                                                                                    | <u>G</u> ravar        | <u>C</u> ancelar | Imprimir/Email | Ence <u>r</u> rar | Gera <u>F</u> inanc                     | C <u>o</u> rreção               | St <u>a</u> tus      | + Opçõe <u>s</u> | <u>S</u> air  |                |
| D.S.                                                                           | Depto Emis          | são V                                                                                                    | /encimento            | Encerrame        | nto Cliente    | F3 para cons      | ulta                                    |                                 |                      | Importa          | r Orçamento   |                |
| 6221 0 🖄 25/07/2023 🔟 / / 🔟 31 🖄 DMATEC EQUIPAMENTOS E SERVICOS LTDA CheckList |                     |                                                                                                    |                       |                  |                |                   |                                         |                                 |                      |                  |               |                |
| Endere                                                                         | oco / Profissi      | onal                                                                                                    |                       |                  |                |                   |                                         |                                 |                      | Custo N          | lateriais     |                |
| Liidoito                                                                       | .go / 1 1011001     | ,                                                                                                    |                       |                  |                |                   |                                         |                                 |                      | Atualiza         | r Custo dos N | lateriais      |
| Serviço (                                                                      | <f8>   Produto</f8> | <f4> Mater</f4>                                                                                                    | ial <ctrl+m></ctrl+m> | Observações      |                |                   |                                         |                                 |                      | Resume           | ) do Processo |                |
|                                                                                |                     |                                                                                                    |                       |                  |                |                   |                                         |                                 |                      | Arquive          | Evterno       | λίçο           |
|                                                                                |                     |                                                                                                    |                       |                  |                |                   |                                         |                                 |                      | Arquive          | Externo       |                |
| Cadastr                                                                        | o de Ordem de S     | ienvico                                                                                                    |                       |                  |                |                   |                                         |                                 |                      |                  |               | ×              |
|                                                                                | 1 .0                | 1 04                                                                                                    |                       | 1                | 8. 1           |                   | 1 at. 1                                 | 115                             | 0                    | 50               |               | 1              |
| Incluir                                                                        | Edtar.              | _24.<br>Estomar                                                                                                    | Gravar                | Cancelar         | Ingrimit/Email | Enceptar          | Gera Einano                             | Cgneção                         | Status               | = 60<br>+ Opções | Sair          |                |
| 0.S                                                                            | Depto Emis          | são P                                                                                                    | rev Entrega           | Encerrame        | nto Cliente    | F3 para cons      | ulta -                                  |                                 |                      | Ven              | dedor F2 par  | a consulta     |
|                                                                                |                     | 63                                                                                                    | п.,                   | II               | E              | 4                 |                                         |                                 |                      |                  | 4             |                |
| Endoro                                                                         | en / Droficci       | anal                                                                                                    |                       |                  |                |                   |                                         |                                 |                      | _                | ORM           | AL             |
| Cidere                                                                         | iço / Prolissi      | onai                                                                                                    |                       |                  |                |                   |                                         |                                 |                      | Status           |               |                |
| Serviço •                                                                      | (F8) Produto        | <f4 mater<="" td=""><td>ial <ctrl+m></ctrl+m></td><td>Observações</td><td>Lavanderia</td><td></td><td></td><td></td><td></td><td></td><td></td><td></td></f4> | ial <ctrl+m></ctrl+m> | Observações      | Lavanderia     |                   |                                         |                                 |                      |                  |               |                |
| Para esc                                                                       | luir un servipo     |                                                                                                    |                       |                  | Impo           | irtar Orçam       | ento                                    |                                 |                      |                  |               |                |
| Item S                                                                         | Serviço Desc        | O que Des                                                                                                    | eja Fazer —           |                  |                |                   | Orçamente                               | o Produto                       |                      | ۵.               | 2             | Vir Total      |
| H-                                                                             |                     | 📀 Criar um                                                                                                    | a Ordem Se            | rviço            |                |                   | Orçamente                               | o Material                      |                      | <u>A</u>         | L             |                |
|                                                                                |                     |                                                                                                    |                       |                  |                | _                 | 🖂 Importa                               | ar todos os Pi                  | rodutos              |                  |               |                |
|                                                                                |                     | O Vincular                                                                                                    | os Orçamen            | tos a esta Ord   | lem de Serviço | >                 | ✓ Import:<br>✓ Import:                  | ar todos os M<br>ar todos os Sr | lateriais<br>aruicos |                  |               |                |
|                                                                                |                     |                                                                                                    |                       |                  |                |                   | in importa                              |                                 | er viços             |                  |               |                |
|                                                                                |                     |                                                                                                    |                       | 🖌 Con            | firma          |                   | ~~~~~~~~~~~~~~~~~~~~~~~~~~~~~~~~~~~~~~~ | Cancelar                        |                      |                  |               |                |
|                                                                                |                     |                                                                                                    |                       | 4 200            |                |                   | -                                       | - cullectur                     |                      |                  |               |                |
|                                                                                |                     |                                                                                                    |                       |                  |                |                   |                                         |                                 |                      |                  | -             |                |
|                                                                                |                     |                                                                                                    |                       |                  |                |                   |                                         |                                 |                      |                  |               |                |
|                                                                                |                     |                                                                                                    |                       |                  |                |                   |                                         |                                 |                      |                  |               |                |
|                                                                                |                     |                                                                                                    |                       |                  |                |                   |                                         |                                 |                      |                  |               |                |
| Comel                                                                          | emente -            |                                                                                                    |                       |                  |                |                   |                                         |                                 |                      |                  |               |                |
| Desi                                                                           | nição               |                                                                                                    |                       |                  |                |                   |                                         |                                 |                      |                  |               |                |
| Chilling                                                                       | in Contine          | 1                                                                                                    |                       |                  |                |                   |                                         |                                 |                      |                  |               |                |
| Coalgo a                                                                       | 10 Selviço          | EB                                                                                                    |                       |                  |                |                   |                                         |                                 |                      |                  |               | veluir San inn |
|                                                                                |                     | 1.0                                                                                                    |                       |                  |                |                   |                                         |                                 |                      |                  |               | Nordin Serviço |
| Tat                                                                            | - I- I-             | $\sim c$                                                                                                    | NF-S                  | Emilie N         | IOTA Seri      | e Fait            |                                         |                                 |                      |                  |               | 00             |
| IOt                                                                            | al da               | 0.5                                                                                                    |                       | N.F.S.           | -              | N.F.I             | E.                                      |                                 |                      |                  |               | ,00            |
|                                                                                |                     |                                                                                                    |                       |                  |                |                   |                                         |                                 |                      |                  |               |                |

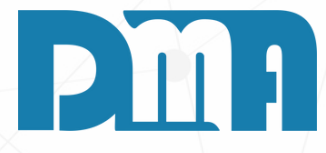

## **COMPARAÇÃO CUSTO ORÇAMENTO E CUSTO APURADO**

1. Clique no botão "+ Opções", localizado na parte superior da tela. 2. Na lista de opções que será exibida, selecione a opção "Importar Orcamento".

3. A tela "Importar Orçamento" será aberta. Nessa tela, você terá os campos "Orçamento Produto" e "Orçamento Material".

4. No campo "Orçamento Produto", digite o código do orçamento que deseja importar ou clique no ícone de livro ao lado do campo para abrir a lista de orçamentos e selecionar o desejado.

5. No campo "Orçamento Material", repita o mesmo procedimento para selecionar o orçamento que contém os materiais a serem utilizados na ordem de serviço.

6. Após selecionar o orçamento desejado em ambos os campos, clique no botão "Confirmar" para iniciar o processo de importação.

7.0 sistema irá criar uma ordem de serviço com base nas informações do orçamento selecionado, incluindo os produtos e materiais relacionados.

8. Por fim, clique no botão "Confirmar" para finalizar a operação e criar a ordem de serviço.

| 7 | 🎸 Cadastro de Ordem           | de Serviço        |                |                              |                     |                        |                                     |                        |                      |                      |                                | ×          |
|---|-------------------------------|-------------------|----------------|------------------------------|---------------------|------------------------|-------------------------------------|------------------------|----------------------|----------------------|--------------------------------|------------|
|   | 🕂 🔀<br>Incluir <u>E</u> ditar | Stornar Estornar  | <u>G</u> ravar | Cancelar II                  | ے<br>mgrimir/Email  | 0<br>Ence <u>r</u> rar | <u>&amp;</u><br>Gera <u>F</u> inanc | E<br>C <u>o</u> rreção | O<br>St <u>a</u> tus | + Opçõe <u>s</u>     |                                |            |
|   | D E                           | • • •             |                | <b>F</b>                     | 05                  | 52                     |                                     |                        |                      | 11                   | and dee E2 per                 | a consulta |
|   | 🚆 Apontamento de St           | atus de Ordem de  | Serviço        |                              |                     |                        |                                     |                        |                      |                      |                                | ×          |
| ľ |                               | Lanca             | mento          | Previsão Inicial             | Previ               | isão Final             |                                     |                        |                      |                      |                                | _          |
| h | 1 DMA                         | 0.4ta<br>6/7/2023 | 09:06 6/7      | ta Hoxa<br>7/2023 07:00:00   | 6/7/2023            | 22:00:00               | TESTE                               |                        | VIH                  | xa Dide F<br>50,00 1 | losas Observaci<br>15,00 teste | la.        |
| Ι | -                             |                   |                |                              |                     |                        |                                     |                        |                      |                      |                                |            |
|   |                               |                   |                |                              |                     |                        |                                     |                        |                      |                      |                                |            |
|   |                               |                   |                |                              |                     |                        |                                     |                        |                      |                      |                                |            |
|   |                               |                   |                |                              |                     |                        |                                     |                        |                      |                      |                                |            |
|   |                               |                   |                |                              |                     |                        |                                     |                        |                      |                      |                                |            |
|   |                               |                   |                |                              |                     |                        |                                     |                        |                      |                      |                                |            |
|   |                               |                   |                |                              |                     |                        |                                     |                        |                      |                      |                                |            |
| μ | <                             |                   |                |                              |                     |                        |                                     |                        |                      | <i>(</i> )           |                                | 1          |
| ſ | Status                        |                   |                | Dat                          | evisão<br>a Inicial | Hora Inicial           | Data Final                          | Hora Final             | Hespons              | avrei                | Funcionário                    | C VLHora   |
| l |                               |                   |                | - <b>- - - - - - - - - -</b> | /                   | ]  00.00.00 -          | BI / /                              | <u>10000000 ;</u>      | ±                    |                      | <u> </u>                       |            |
|   | Obtervação                    |                   |                |                              |                     |                        |                                     | 6                      |                      |                      |                                |            |
|   |                               |                   |                |                              |                     |                        |                                     |                        | in the in            |                      | rust in                        | Colo.      |
|   |                               |                   |                |                              |                     |                        |                                     |                        | Incluir              |                      | EXcluir                        | Zair       |
|   |                               |                   |                |                              |                     |                        |                                     | ~                      |                      |                      |                                |            |
|   |                               |                   |                |                              |                     |                        |                                     |                        |                      |                      |                                |            |

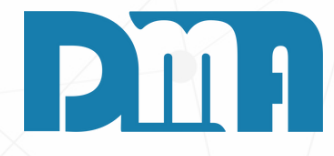

# STATUS E PREVISÃO DE STATUS

1.0 botão "Status" na tela de Ordem de Serviço é uma ferramenta valiosa para o acompanhamento e registro do custo/hora dos funcionários envolvidos na execução do serviço. Para cada etapa do processo, você pode cadastrar um Status de O.S. Isso permite registrar o tempo de trabalho de cada funcionário e os custos relacionados a cada etapa da Ordem de Serviço.

| Consulta de Cadastro de Status de Ordem de Serviço Ordenar por Procurar por                                                                                    | ×                                  |                                                              |
|----------------------------------------------------------------------------------------------------|------------------------------------|--------------------------------------------------------------|
| C Código     Código     Cédigo     Cédigo     Descrição            • Descrição           • Partes           • Partes           • Descrição                     |                                    |                                                              |
| Código Descrição                                                                                                    |                                    | Vamos ter essa te<br>serviço e quanto o<br>cadastrar basta t |
|                                                                                                    | Apontamento de Status              | de Ordem de Serviço                                          |
|                                                                                                    | Sea Besponsfuel                    | 0.4a Hoya 0.4a Hoy<br>6/7/2022 09:06 6/7/2022 00:0           |
| Sector Cadastro Iransportar                                                                                                    |                                    |                                                              |
| Aqui no caso temos um serviço/mão de obra de 50 reais a<br>hora que fez um serviço de 15 horas.<br>Vale lembrar que esse valor é apenas para controle interno, | <status< td=""><td></td></status<> |                                                              |
| ele não vai ser somado na sua O.S de forma alguma,<br>utilizado apenas para controle do custo do funcionario que<br>esta fazendo o serviço.                    | Observação                         | <u> </u>                                                     |
|                                                                                                    |                                    |                                                              |

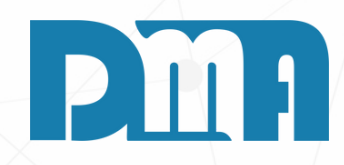

9

ela, basta clicar em cadastro e cadastrar o custa a hora para você. Depois de tudo transporta-lo para a tela anterior.

| vicial - | Provis           | tão Final    |            |              |                  |            |                   |         |
|----------|------------------|--------------|------------|--------------|------------------|------------|-------------------|---------|
| (A       | Data             | Hora         | Status     |              | ViHora           | Olde Horas | Observação        |         |
| 00:00    | 6/7/2023         | 22:00:00     | TESTE      |              | 50,00            | 15,00      | teste             |         |
|          |                  |              |            |              |                  |            |                   |         |
|          |                  |              |            |              |                  |            |                   |         |
|          |                  |              |            |              |                  |            |                   |         |
|          |                  |              |            |              |                  |            |                   |         |
|          |                  |              |            |              |                  |            |                   |         |
|          |                  |              |            |              |                  |            |                   |         |
|          |                  |              |            |              |                  |            |                   |         |
|          |                  |              |            |              |                  |            |                   |         |
|          |                  |              |            |              |                  |            |                   |         |
|          |                  |              |            |              |                  |            |                   |         |
|          |                  |              |            |              |                  |            |                   |         |
|          |                  |              |            |              |                  |            | 10                | 2<br>11 |
| Data     | vicao<br>Inicial | Hora Inicial | Data Final | Hora Final   | Nesponsavel      |            | Funcionário 🖂 🔤 🗸 | Hora    |
|          | 3                | 00.00.00 ->  | 11         | 3 00:00:00 ÷ |                  |            |                   | 0,00    |
| 1 I'     |                  |              |            |              | <u></u>          |            |                   |         |
|          |                  |              |            |              |                  |            |                   |         |
|          |                  |              |            | ^   c        |                  |            |                   |         |
|          |                  |              |            |              | the state of the | r          |                   |         |
|          |                  |              |            |              | Incluir          | FRUE       | hu. Zan           |         |
|          |                  |              |            |              |                  |            |                   |         |
|          |                  |              |            | ~            |                  |            |                   |         |
|          |                  |              |            |              |                  |            |                   |         |
|          |                  |              |            |              |                  |            |                   |         |

| Incluir     Image: Status     Image: Status     Image: Status     Image: Status     Image: Status     Image: Status                                                                                                    |         |
|----------------------------------------------------------------------------------------------------|---------|
| Terra Forda Forda Autora Autora Influenzarian Fordarian Galega organization of the second of the second of the sec |         |
| O.S. Depto Emissão Vencimento Encerramento Cliente F3 para consulta Vendedor F2 para consulta                                                                                                    |         |
| 6221 🔬 25/07/2023 🗉 / / 🗉 / / 🗉 31 🔔 DMATEC EQUIPAMENTOS E SERVICOS LTDA 26 🔔 TESTE                                                                                                    |         |
| Endereço / Profissional                                                                                                    |         |
| Serviço <f8> Produto <f4> Material <ctrl+m> Observações</ctrl+m></f4></f8>                                                                                                    |         |
| Para excluir um serviço, informa o item e a quantidade negativa e tecle "ENTER" ! OU Duplo click sobre o serviço                                                                                                    |         |
| Item Serviço Descrição do Serviço VIr Unitário VIr To                                                                                                    | tal     |
| ▶ 1 33 TESTE SERVIÇO 60,0000 15,0000 15,0000 15,0000                                                                                                    | 00      |
|                                                                                                    |         |
|                                                                                                    |         |
|                                                                                                    |         |
|                                                                                                    |         |
|                                                                                                    |         |
|                                                                                                    |         |
|                                                                                                    |         |
|                                                                                                    |         |
|                                                                                                    |         |
| Complemento<br>Descricito                                                                                                    |         |
| 👹 Apontamento de Status de Ordem de Serviço                                                                                                    | ×       |
| Lancamento Previsão Inicial Previsão Final                                                                                                    |         |
| Seo Responsável Data Hora Data Hora Data Hora Data Hora Status VI.Hora Otde Horas Observação                                                                                                    |         |
| 1         DMA         25/07/2023         16:32         14:00:00         16:00:00         TESTE         0,00                                                                                                    |         |
|                                                                                                    |         |
|                                                                                                    |         |
|                                                                                                    |         |
|                                                                                                    |         |
|                                                                                                    |         |
|                                                                                                    |         |
|                                                                                                    |         |
|                                                                                                    | >       |
| Status Responsável                                                                                                    | (l.Hora |
| Uata Inicial     Hora Inicial     Data Final     Hora Final       ▼ <□                                                                                                    | 0,00    |
|                                                                                                    |         |
|                                                                                                    |         |
|                                                                                                    |         |
| <u>incluir Excluir Sair</u>                                                                                                    |         |
|                                                                                                    |         |
|                                                                                                    |         |

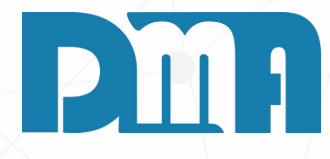

# **RESPONSÁVEL TÉCNICO PELO SERVIÇO**

1. Após gravar a ordem de serviço, você pode gerenciar e acompanhar o progresso da mesma através do botão "Status". Ao clicar nesse botão, você será direcionado para a tela de apontamento de status da ordem de serviço, onde poderá registrar o andamento das etapas do processo e atribuir responsáveis para cada passo.

2. Nessa tela, é possível visualizar todas as etapas da ordem de serviço. Para cada etapa, você poderá indicar o responsável técnico que será responsável por executar aquela tarefa específica.

3. Dessa forma, ao registrar o responsável técnico para cada etapa, você consegue manter um controle detalhado de quem está executando cada tarefa, garantindo que o trabalho seja realizado de forma eficiente e responsável. Isso também permite acompanhar o andamento da ordem de serviço pelo "Painel de acompanhamento" que vamos ver logo a frente.

# FUNCIONÁRIO PARTICIPARAM DA OPERAÇÃO

| 🎉 Ap   | 🖌 Apontamento de Status de Ordem de Serviço X |                                          |            |          |      |                |                 |              |            |            |     |          |                |            |              |        |
|--------|-----------------------------------------------|------------------------------------------|------------|----------|------|----------------|-----------------|--------------|------------|------------|-----|----------|----------------|------------|--------------|--------|
| •      | Τ                                             | Lancamento Previsão Inicial Previsão Fin |            | ão Final |      |                |                 |              |            |            |     |          |                |            |              |        |
| Se     | a                                             | Responsável                              | Data       | Hora     | Data | Hora           | Data            | Hora         | Status     |            | 1   | VI.Hora  | Otde Horas     | Observac   | ão           |        |
| 1      | 1                                             | DMA                                      | 25/07/2023 | 16:32    |      | 14:00:00       |                 | 16:00:00     | TESTE      |            |     |          | 0,00           |            |              |        |
|        |                                               |                                          |            |          |      |                |                 |              |            |            |     |          |                |            |              |        |
| <      |                                               |                                          |            |          |      |                |                 |              |            |            |     |          |                |            |              | >      |
| ☐ Stal | tus                                           |                                          |            |          |      | Prev<br>Data I | risão<br>nicial | Hora Inicial | Data Final | Hora Final | Res | ponsável | F              | uncionário |              | Hora — |
| TES    | TE                                            |                                          |            |          | •    | 🔹 77           | 15              | 16:00:00 🗧   | 11         | 17:00:00 ÷ | VEN | DEDORI   | OZE            | <b>_</b>   | <b>=1</b>    | 0,00   |
|        | erv                                           | vação                                    |            |          |      |                |                 |              |            | < _ >      | Inc | luir     | E <u>x</u> clu | ir         | <u>S</u> air |        |

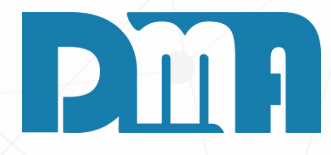

- 1. Se o responsável técnico for um funcionário da empresa, você pode selecioná-lo marcando o quadradinho correspondente na tela de apontamento de status da ordem de serviço. Isso permitirá que você escolha o funcionário responsável a partir de uma lista específica, facilitando a identificação e diferenciação entre os responsáveis.
- 2. Ao marcar o quadradinho para selecionar um funcionário, o sistema apresentará uma lista com os nomes dos colaboradores cadastrados na empresa, possibilitando que você escolha aquele que está designado para realizar a tarefa em questão.

| 🕻 Cadastro de Ordem de Serviço                                                                                                    |                                                   |                                |                         | × |  |  |  |  |
|----------------------------------------------------------------------------------------------------|---------------------------------------------------|--------------------------------|-------------------------|---|--|--|--|--|
| image: https://image: https://image.image. | Cancelar Imprimir/Email Encerrar Gera             | ≝  ■  Einanc  Correção  Status |                         |   |  |  |  |  |
| .S. Depto Emissão Vencimento                                                                                                    | Encerramento Cliente F3 para consulta             |                                | Importar Orçamento      | 1 |  |  |  |  |
| 6221 25/07/2023 🗉 / /                                                                                                    | 国   / 国 31 査 DMATEC EQ                            | UIPAMENTOS E SERVICOS LTDA     | CheckList               |   |  |  |  |  |
| Custo Materiais                                                                                                    |                                                   |                                |                         |   |  |  |  |  |
| Endereço / Profissional Atualizar Custo dos Materiais                                                                                                    |                                                   |                                |                         |   |  |  |  |  |
| Serviço <f8> Produto <f4> Material <ctrl+m< td=""><td>&gt; Observações</td><td></td><td>Resumo do Processo</td><td></td></ctrl+m<></f4></f8>                                                                                                    | > Observações                                     |                                | Resumo do Processo      |   |  |  |  |  |
| Para evoluir um servico, informa o item e a quan                                                                                                    | tidade negativa e tecle "ENTER"   Oli Duplo click | sohre a servica                | Clonar Ordem de Serviço |   |  |  |  |  |
| Item Servico Descricão do Servico                                                                                                    |                                                   | Qtde (Min.)                    | Arquivo Externo         |   |  |  |  |  |
| ► 1 33 TESTE SERVICO 60 0000 15 0000 15 000                                                                                                    |                                                   |                                |                         |   |  |  |  |  |
|                                                                                                    |                                                   |                                |                         |   |  |  |  |  |
| 🖌 CheckList Ordem de Serviço: 6221 - DMATEC EQUIPAMI                                                                                                    | ENTOS E SERVICOS LTDA(31) - 25/07/2023            |                                |                         |   |  |  |  |  |
|                                                                                                    | -                                                 |                                |                         |   |  |  |  |  |
| Termo Data CheckList (F7)                                                                                                    | It F6 Descrição CheckList                         | Qtde S/N/V/X                   | Observação              | ^ |  |  |  |  |
| 8480 25/07/2023                                                                                                    | 296 GARANTIA                                      |                                |                         |   |  |  |  |  |
|                                                                                                    | 299 PERGUNTAR SENHA                               |                                |                         |   |  |  |  |  |
|                                                                                                    | 300 TEM RISCOS                                    |                                |                         |   |  |  |  |  |

F8 F9

Sair

Observação da Pergunta

| 21 - DM  | ATEC EQUIPAM | ENTC | S E SER  | VICOS LTDA(31) - 25/07/2023 |      |         |            |     | siga        |
|----------|--------------|------|----------|-----------------------------|------|---------|------------|-----|-------------|
| Che      | ckList (F7)  | П    | lt F6    | Descrição CheckList         | Qtde | S/N/V/X | Observação | ^   |             |
| PEQU     | P 20         |      | 296      | GARANTIA                    |      |         |            |     | 1. F        |
|          |              |      | 299      | PERGUNTAR SENHA             |      |         |            |     | n           |
|          |              |      | 300      | TEM RISCOS                  |      |         |            |     | p           |
|          |              | Г    |          |                             |      |         |            |     | h           |
|          |              |      |          |                             |      |         |            |     | n           |
|          |              |      |          |                             |      |         |            |     |             |
|          |              |      |          |                             |      |         |            |     | 2. <b>A</b> |
|          |              |      |          |                             |      |         |            |     | cl          |
|          |              |      |          |                             |      |         |            |     |             |
|          |              |      |          |                             |      |         |            |     | 3.N         |
|          |              |      |          |                             |      |         |            |     | 4.N         |
|          |              |      |          |                             |      |         |            |     |             |
|          |              |      |          |                             |      |         |            |     | d           |
|          |              |      |          |                             |      |         |            |     | 5.N         |
|          | 1            | D    | escricão | o da Pergunta               |      |         |            | ~   | V           |
| F3       | F4           | Γ    | yuu      |                             |      |         |            | ^   | d           |
| <b>T</b> | *            |      |          |                             |      |         |            | × . | G           |

Valor Esperado Desvio Inferior Desvio Superior

12

|    | ~ |   | - | ر -    |   |
|----|---|---|---|--------|---|
| 6. | A | n | ó | ,<br>S | i |

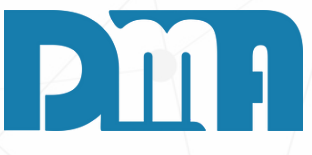

## CHECK LIST DE ENTREGA RETIRADA E DE SERVIÇO ESPECÍFICO

O checklist é uma ferramenta muito útil para garantir que todas as etapas de entrega, retirada ou execução de um serviço específico sejam seguidas corretamente, evitando erros e garantindo a qualidade dos processos. Para utilizar o checklist no sistema CGF, siga os passos abaixo:

Primeiramente, entre em contato com a DMA para que ossamos fazer as configurações necessárias no sistema e abilitar a funcionalidade de checklist de acordo com as suas ecessidades.

pós a configuração, na tela de "Cadastro de ordem de serviço" lique no botão "+Opções".

lo menu suspenso, selecione a opção "Checklist".

la tela clique no primeiro "+" ou F8 para adicionar o termo e a ata do seu checklist.

lo segundo "+" ou F3 clique para escolher o seu checklist, assim ai aparecer uma lista para que você selecione o checklist esejado.

pós isso seu checklist aparecera ao lado para ser preenchido.

#### **ENCERRAR**

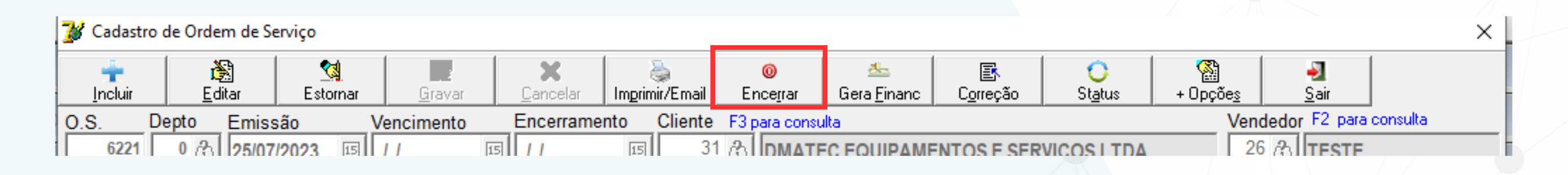

Após concluir o serviço e todas as etapas da Ordem de Serviço estiverem completas, basta clicar no botão "Encerrar" para finalizar a O.S. Esse processo é fundamental para garantir que todas as atividades relacionadas ao serviço foram realizadas e que a O.S. está pronta para ser finalizada.

Ao clicar em "Encerrar", o sistema irá registrar a data de encerramento da O.S. e bloquear qualquer alteração posterior nessa ordem de serviço. Isso ajuda a manter a integridade das informações e garantir que não haja alterações indevidas após o encerramento.

Além disso, como mencionado anteriormente, após encerrar a O.S., você também pode gerar o financeiro relacionado a ela. Isso significa que você pode criar o contas a receber para a Ordem de Serviço, registrando o valor total do serviço prestado e definindo as condições de pagamento, como parcelas e formas de pagamento.

Outra opção disponível após encerrar a O.S. é a emissão da Nota Fiscal de Serviço, caso seja necessário emitir uma nota fiscal para o cliente referente ao serviço prestado. Esse processo de emissão da nota fiscal pode ser feito diretamente no sistema, agilizando o processo de faturamento e garantindo a regularização fiscal da empresa.

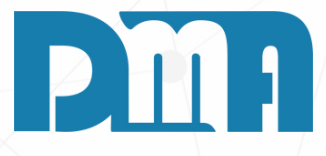

| 💕 Cadastro de Ordem de Serviço                                                                                                    | ×                               |  |  |  |  |  |  |
|----------------------------------------------------------------------------------------------------|---------------------------------|--|--|--|--|--|--|
| Image: Second second second | O Stglus + Opçõeg Sair          |  |  |  |  |  |  |
| O.S. Depto Emissão Vencimento Encerramento Cliente F3 para consulta                                                                                                    | Vendedor F2 para consulta       |  |  |  |  |  |  |
| 6218 0 ① 21/07/2023 回 / / 回 / / 回 1 企 CONSUMIDOR                                                                                                    | 1 C DMA INFORMATICA             |  |  |  |  |  |  |
|                                                                                                    | NORMAL                          |  |  |  |  |  |  |
| Endereço / Profissional                                                                                                    | Status                          |  |  |  |  |  |  |
| Septico (F8) Droch to (F4) Material (OttaM) Observacion                                                                                                    |                                 |  |  |  |  |  |  |
| ourrige of the Produce of the Imaterial Contents   Conservatives                                                                                                    | 1                               |  |  |  |  |  |  |
| Para excluir un serviço, informa o item e a quantidade negativa e tecle "ENTER" I UU Duplo click sobre o serviço                                                                                                    |                                 |  |  |  |  |  |  |
| Rem Servço Descrição do Servço 00                                                                                                    | e (Min.) Vir Unitario Vir Total |  |  |  |  |  |  |
| 1 34 IESIE 00                                                                                                    | 15,000 15,000 15,00             |  |  |  |  |  |  |
| Confirma a geração da Ordem de Serviço para Nota Fiscal de<br>Serviço ?<br>Sim Não                                                                                                    |                                 |  |  |  |  |  |  |
| Código do Serviço                                                                                                    | Excluir Serviço                 |  |  |  |  |  |  |
| Número Locação NF-S Emitir NOTA Serie Emitir N.F.E. Total da C                                                                                                    | ).S. R\$ 15,00 🔄                |  |  |  |  |  |  |

Após gravar a sua Ordem de Serviço, o próximo passo é a emissão da Nota Fiscal de Serviço. Para isso, você deve seguir os seguintes passos:

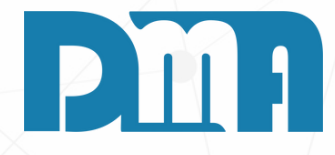

# EMISSÃO DE NOTA FISCAL DE SERVIÇO

1. Clique no botão "Emitir N.F.S." na tela da Ordem de Serviço. Uma tela de confirmação será exibida. Após a confirmação abrirá a tela da nota já preenchida com os produtos e dados dos cliente.

| 🧱 CGF - DMA IN    | IFORMÁTICA         |                 |                 |                         |                    |                           |                |              |
|-------------------|--------------------|-----------------|-----------------|-------------------------|--------------------|---------------------------|----------------|--------------|
| <u>C</u> adastros | <u>F</u> inanceiro | <u>E</u> stoque | <u>L</u> ocação | Con <u>t</u> role Caixa | <u>P</u> arâmetros | Pr <u>o</u> duç <u>ão</u> | Rec. Huma      | nos <u>R</u> |
| Orç<br>mei<br>t   |                    | en<br>da        | <b>0.S</b> .    | à 📀<br>Rece<br>ber      | Pro<br>dute        |                           | Painel<br>O.S. | L            |
| Orçament          | to Venda,          | /Devolução      | Ordem de Serviç | o Receber               | Consulta Prod      | uto                       | Painel O.S.    | Lo           |

| Empresa em uso | CLIENTE                  |
|----------------|--------------------------|
|                | ATRADOS CONTAS A RECEBER |
|                |                          |

| 🔛 Painel Ordem Serviç | 0                              |                            |            | - 0              | × |  |  |  |
|-----------------------|--------------------------------|----------------------------|------------|------------------|---|--|--|--|
|                       | Status dos Veículos - 11:18:44 |                            |            |                  |   |  |  |  |
| Ord.Serviço           | Veículo                        | Nome do Cliente            | Data       | Previsão Término | _ |  |  |  |
| 25                    | ASDA23R1-ABC                   | DMATEC EQUIPAMENTOS E SERV | 28/07/2023 | 12:00:00         |   |  |  |  |

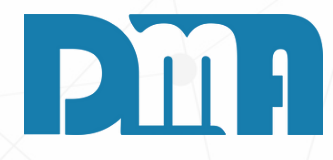

#### **PAINEL DE ACOMPANHAMENTO**

- 1.Na tela inicial do CGF, procure pelo botão "Painel O.S". Geralmente, ele está localizado acima e no sexto botão.
- 2. Ao clicar no botão "Painel O.S", uma nova tela será aberta, apresentando o "Painel de Acompanhamento de Ordem de Serviço".
- 3. Através do Painel de Acompanhamento, você pode acompanhar o progresso das ordens de serviço em tempo real, identificando possíveis atrasos, ajustes ou ações que se façam necessárias para garantir o bom andamento dos processos.

#### **ARQUIVO EXTERNO**

| 💕 Cadastro                                                                                                    | de Ordem de Se                   | erviço              |                |               |                     |                         |                 |                   |             |
|----------------------------------------------------------------------------------------------------|----------------------------------|---------------------|----------------|---------------|---------------------|-------------------------|-----------------|-------------------|-------------|
| t<br>Incluir                                                                                                    | <mark>₿</mark><br><u>E</u> ditar | <br>Estornar        | <u>G</u> ravar | X<br>Cancelar | ے<br>Imprimir/Email | 00<br>Ence <u>r</u> rar | <u> </u>        | C <u>o</u> rreção | St <u>a</u> |
| 0.S. D                                                                                                    | epto Emiss                       | são Ve              | ncimento       | Encerrame     | ento Cliente        | F3 para consu           | ulta            |                   |             |
| 6221                                                                                                    | 25/07                            | /2023 🗉 /           | 1              | 5 11          | 15 3                |                         | EC EQUIPAME     | ENTOS E SER       | RVICOS      |
|                                                                                                    | ,                                | ,                   |                | ,             | ,                   |                         |                 |                   |             |
| - Endereç                                                                                                    | o / Profissio                    | onal — — —          |                |               |                     |                         |                 |                   |             |
| -                                                                                                    |                                  |                     |                |               |                     |                         |                 |                   |             |
| Serviço <f< td=""><td><sup>-8</sup>&gt;   Produto</td><td><f4>   Materia</f4></td><td>al «Ctrl+M»</td><td>Observaçõe:</td><td>5  </td><td></td><th></th><th></th><td></td></f<> | <sup>-8</sup> >   Produto        | <f4>   Materia</f4> | al «Ctrl+M»    | Observaçõe:   | 5                   |                         |                 |                   |             |
| Para exclu                                                                                                    | ir um serviço,                   | informa o item      | e a quantida   | de negativa e | e tecle "ENTEF      | R"! OU Dupl             | o click sobre o | o serviço         |             |
| Item Se                                                                                                    | erviço Descri                    | ção do Serviço      | 0              |               |                     |                         |                 |                   | Qtde (l     |
| ▶ 1                                                                                                    | 33 TEST                          | E SERVICO           | )              |               |                     |                         |                 |                   | 60,0        |
|                                                                                                    |                                  | -                   |                |               |                     |                         |                 | 1                 |             |
|                                                                                                    |                                  |                     |                |               |                     |                         |                 |                   |             |
|                                                                                                    |                                  |                     |                |               |                     |                         |                 |                   |             |
|                                                                                                    |                                  |                     |                |               |                     |                         |                 |                   |             |
|                                                                                                    |                                  |                     |                |               |                     |                         |                 |                   |             |

1. Procure a opção "Mais Opções" na interface.

- 2.No menu de opções adicionais, escolha a opção "Arquivo Externo".
- 3. Isso geralmente abrirá uma janela ou um painel que permite que você faça upload de arquivos externos, como fotos, documentos, imagens e PDFs.

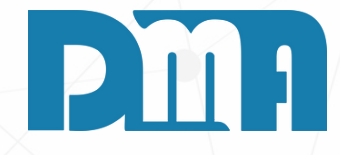

|          |                    |                               | ×     |  |  |  |  |  |  |
|----------|--------------------|-------------------------------|-------|--|--|--|--|--|--|
| )<br>tus | + Opções           | Nair<br><u>S</u> air          |       |  |  |  |  |  |  |
|          | Importar Orçamento |                               |       |  |  |  |  |  |  |
| LTDA     | CheckLis           | CheckList                     |       |  |  |  |  |  |  |
|          | Custo M            | Custo Materiais               |       |  |  |  |  |  |  |
|          | Atualiza           | Atualizar Custo dos Materiais |       |  |  |  |  |  |  |
|          | Resumo             | Resumo do Processo            |       |  |  |  |  |  |  |
|          | Clonar C           | )rdem de Servi                | ço    |  |  |  |  |  |  |
| Min.)    | Arquivo            | Arquivo Externo               |       |  |  |  |  |  |  |
| 000      | 15,000             | 0                             | 15,00 |  |  |  |  |  |  |
|          |                    |                               |       |  |  |  |  |  |  |
|          |                    |                               |       |  |  |  |  |  |  |

# **VÍNCULO FOTOS**

| rdem de Serviço: 7                       |                                      |                                                                  |                                                                                                    | – 🗆 X                                                                                                    | Consulta de Arqu                                                                                                    | uivos - Ordem de Serv                                                                                                    | iço: 7                                                                                                    |                                                                                                    |                                                                                                    |                                        | - 🗆 X                              |
|------------------------------------------|--------------------------------------|------------------------------------------------------------------|----------------------------------------------------------------------------------------------------|----------------------------------------------------------------------------------------------------|----------------------------------------------------------------------------------------------------|----------------------------------------------------------------------------------------------------|----------------------------------------------------------------------------------------------------|----------------------------------------------------------------------------------------------------|----------------------------------------------------------------------------------------------------|----------------------------------------|------------------------------------|
| Itrar por Data<br>digo Data<br>///<br>th | Descrição<br>ॼ                       |                                                                  | Tecle "ESC" para<br>limpar os campos !                                                                                                    | Filtrar                                                                                                    | <ul> <li>Ordenar por</li> <li>              € Código</li></ul>                                                                                                    | Filtrar por<br>Código<br>Path                                                                                                    | Data                                                                                                    | Descrição                                                                                                    |                                                                                                    | Tecle "ESC" para<br>limpar os campos ! | Filtrar                            |
| Path                                     |                                      | Descrição                                                        |                                                                                                    | Sair                                                                                                    | <b>▼</b> Código Data                                                                                                    | Path                                                                                                    |                                                                                                    | De                                                                                                    | scrição                                                                                                    |                                        | Sair                               |
|                                          |                                      |                                                                  |                                                                                                    |                                                                                                    | *                                                                                                    |                                                                                                    |                                                                                                    |                                                                                                    |                                                                                                    |                                        |                                    |
|                                          |                                      |                                                                  |                                                                                                    |                                                                                                    |                                                                                                    |                                                                                                    |                                                                                                    |                                                                                                    |                                                                                                    |                                        |                                    |
|                                          |                                      |                                                                  |                                                                                                    |                                                                                                    |                                                                                                    |                                                                                                    |                                                                                                    |                                                                                                    |                                                                                                    |                                        |                                    |
|                                          |                                      |                                                                  |                                                                                                    |                                                                                                    |                                                                                                    |                                                                                                    |                                                                                                    |                                                                                                    |                                                                                                    |                                        |                                    |
|                                          |                                      |                                                                  |                                                                                                    | Mostrar Imagem                                                                                                    |                                                                                                    |                                                                                                    |                                                                                                    |                                                                                                    |                                                                                                    |                                        | <u>M</u> ostrar Imagem             |
|                                          |                                      |                                                                  |                                                                                                    | <u>A</u> brir Arquivo                                                                                                    |                                                                                                    |                                                                                                    |                                                                                                    |                                                                                                    |                                                                                                    |                                        | <u>Abrir</u> Arquivo               |
|                                          | [] Incluir                           | Exclui                                                           | r Buscar                                                                                                    | no Banco de Dados                                                                                                    |                                                                                                    |                                                                                                    |                                                                                                    | Incluir                                                                                                    | <u></u>                                                                                                    | Excluir                                | no Banco de Dados                  |
|                                          | Descrição                            |                                                                  |                                                                                                    |                                                                                                    |                                                                                                    |                                                                                                    | Des                                                                                                    | crição                                                                                                    |                                                                                                    |                                        |                                    |
|                                          | l<br>Path Origem                     |                                                                  |                                                                                                    |                                                                                                    |                                                                                                    |                                                                                                    | Pat                                                                                                    | h Origem                                                                                                    |                                                                                                    |                                        |                                    |
|                                          |                                      |                                                                  |                                                                                                    |                                                                                                    |                                                                                                    |                                                                                                    |                                                                                                    |                                                                                                    |                                                                                                    |                                        |                                    |
|                                          | Conectar<br>WebCam                   | Sarregar Imagem       Sarregar Imagem       Excluir Imagem       | Arquivo<br>rquivo                                                                                                    | <u>G</u> ravar                                                                                                    |                                                                                                    |                                                                                                    |                                                                                                    | Conectar<br>NebCam                                                                                                    | xcluir Imagem                                                                                                    | regar Arquivo                          | <u>G</u> ravar<br><u>C</u> ancelar |
| rdi<br>ltr<br>di<br>th                   | em de Serviço: 7 ar por jgoData Path | em de Serviço: 7<br>ar por<br>igo Data Descrição<br>Path<br>Path | em de Serviço: 7<br>ar por<br>igo Data Descrição<br>Path Descrição<br>Path Descrição<br>Perceição<br>Path Origem<br>Conectar Que Excluir Imagem<br>Capturar Imagem<br>VebCam | en de Serviço: 7<br>ar por<br>go Data Descrição<br>Path Descrição<br>Path Descrição<br>Descrição<br>Path Origem<br>Conectar Que for for a service a service a se | en de Seniço? - Curcar Imagen<br>go Data<br>pata<br>pata<br>// B<br>Path<br>Descrição<br>Path<br>Descrição<br>Descrição<br>Descriç | en de Seniça: 7 ×<br>ar por<br>go<br>// I<br>pata<br>pescrição<br>path<br>Descrição<br>path<br>Descrição<br>Path<br>Descrição<br>Descrição | en de Senige 7 ×<br>ar por<br>go data pescrição<br>Fetter "ESC" para<br>limpar os campos 1<br>Path Descrição<br>Path Descrição<br>Descrição<br>Descrição<br>Descrição<br>Descrição<br>Descrição<br>Path Origen<br>Borr Arquive<br>Conclar a por<br>Descrição<br>Descrição<br>Path Origen<br>Descrição<br>Descrição<br>Path Origen<br>Descrição<br>Descrição<br>Path Origen<br>Descrição<br>Descrição<br>Descri | en de Serviça 7<br>ar por<br>go Data<br>pot<br>// B<br>Reth<br>Descrição<br>Path<br>Descrição<br>Path<br>Descrição<br>Descrição<br>Des | en de Serviço?<br>ar port<br>go Data<br>petrição<br>Path<br>Descrição<br>Path<br>Descrição<br>Descrição | en de Serviça 7                        | en de Sorige 7                     |

1. Na tela de consulta de arquivos clique no botão "Incluir", assim os botões abaixo ficaram habilitados.

2. Clique no botão carregar imagem para selecionar a imagem desejada que deseja vincular a essa O.S

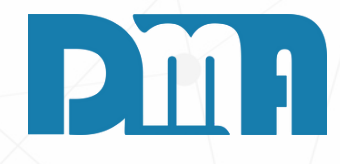

| Abrir               |                                  |                                                                                 |                                                                                  |                                       | ×                                  |
|---------------------|----------------------------------|---------------------------------------------------------------------------------|----------------------------------------------------------------------------------|---------------------------------------|------------------------------------|
| Examinar:           | Area de Trabalho                 | ← 🗈 💣 🎟▼                                                                        |                                                                                  | (220x225)                             | <u>A</u>                           |
| Acesso rápido       | Nome<br>DMA                      | Data de modificação<br>05/07/2023 11:44<br>27/07/2023 09:23<br>05/07/2023 11:46 | Tipo<br>Pasta de arquivos<br>Pasta de arquivos<br>Pasta de arquivos              |                                       |                                    |
| Área de<br>Trabalho | icon<br>Icon 16x16<br>icon 32x32 | 05/07/2023 11:46<br>05/07/2023 11:46<br>05/07/2023 11:46<br>13/07/2023 10:45    | Pasta de arquivos<br>Pasta de arquivos<br>Pasta de arquivos<br>Pasta de arquivos |                                       |                                    |
| Bibliotecas         | Logo<br>Manual da Marca          | 27/07/2023 16:56<br>11/07/2023 16:18<br>26/07/2023 16:50<br>13/07/2023 09:54    | Pasta de arquivos<br>Pasta de arquivos<br>Pasta de arquivos<br>Pasta de arquivos | Consulta de Arquivos -<br>Ordenar por | Ordem de Serviço: 7<br>Filtrar por |
| Este Computador     | print . teste                    | 05/07/2023 11:43<br>10/07/2023 13:59<br>28/07/2023 09:51                        | Pasta de arquivos<br>Arquivo JPG<br>Arquivo JPG                                  | O Data<br>O Path<br>O Descrição       | Path                               |
| Rede                | < Nome: teste                    |                                                                                 | ><br>Abrir                                                                       | ▼ Código Data<br>*                    | C:\Users\micro\Desktop\teste.jp    |
|                     | Tipo: JPEG Image File (*.jpg)    |                                                                                 | ✓ Cancelar                                                                       |                                       |                                    |

1. Uma janela será exibida selecione a imagem que deseja e clique no botão abrir logo após a imagem será exibida e pode ser visualizada

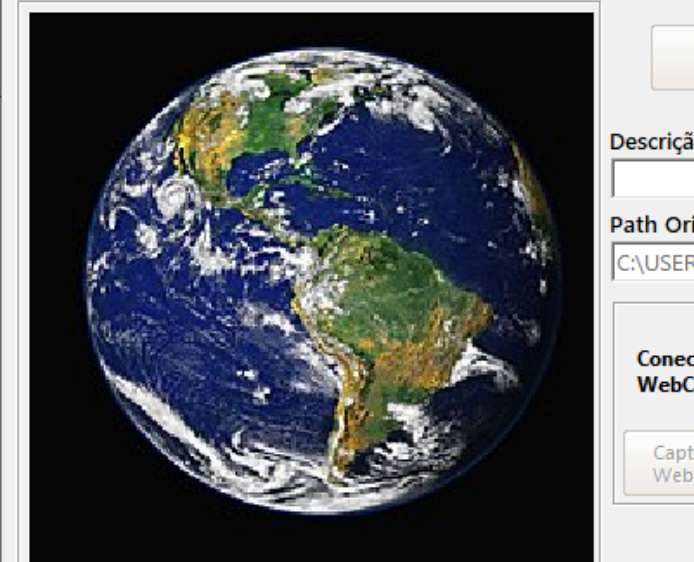

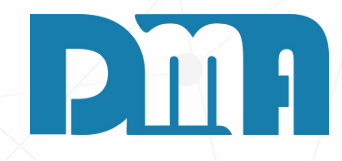

|                     |                         |                        |                                        | – 🗆 X                |
|---------------------|-------------------------|------------------------|----------------------------------------|----------------------|
| Descrição           |                         |                        |                                        | Filtrar              |
|                     |                         |                        | Tecle "ESC" para<br>limpar os campos ! |                      |
|                     | Descrição               |                        |                                        | <u>S</u> air         |
|                     |                         |                        |                                        |                      |
|                     |                         |                        |                                        |                      |
|                     |                         |                        |                                        |                      |
|                     |                         |                        |                                        |                      |
|                     |                         |                        |                                        |                      |
|                     |                         |                        |                                        | Mostrar Imagem       |
|                     |                         |                        |                                        |                      |
|                     |                         |                        |                                        | <u>Abrir Arquivo</u> |
|                     |                         |                        |                                        |                      |
| i 🕂 Incluir         |                         | Excluir                | <u>Buscar n</u>                        | o Banco de Dados     |
|                     |                         |                        |                                        |                      |
| 10                  |                         |                        |                                        |                      |
| igem                |                         |                        |                                        |                      |
| RS\MICRO\DESKTOP\   | TESTE.JPG               |                        |                                        |                      |
| ctar                | <u>C</u> arregar Imagem | Carregar Arquivo       |                                        | Gravar               |
| turar imagem<br>Cam | Excluir Imagem          | <u>Excluir Arquivo</u> |                                        | ancelar              |
|                     |                         |                        |                                        |                      |

|                                                                                                    |                                              |                                    |                | 1           |
|----------------------------------------------------------------------------------------------------|----------------------------------------------|------------------------------------|----------------|-------------|
| Consulta de Arquivos - Ordem de Serviço: 7                                                                                                    |                                              |                                    | – 🗆 X          |             |
| Ordenar por     Filtrar por       © Código     Código       © Data     / / II       © Path     Path                                                                                                    | Tecle "I<br>limpar                           | ESC" para<br>os campos !           | Filtrar        |             |
| Código Data Path                                                                                                    | Descrição                                    |                                    |                |             |
|                                                                                                    |                                              |                                    | Sair           |             |
| C:\Users\micro\Desktop\teste.jpg                                                                                                    |                                              |                                    |                |             |
|                                                                                                    |                                              | Abrir                              | Mostrar Imagem |             |
| 1                                                                                                    |                                              | Examinar                           | Area de trab   | alho antiga |
|                                                                                                    |                                              | Examinar.                          |                |             |
|                                                                                                    | E <u>x</u> cluir                             |                                    | Nome           |             |
| Descrição                                                                                                    |                                              | Acesso rápido                      |                |             |
| Image: Constant of the second of the second of the seco | Excluir Imagem                               | Área de<br>Trabalho<br>Bibliotecas |                |             |
|                                                                                                    |                                              |                                    | <b>1</b>       |             |
|                                                                                                    |                                              | Este Computador                    | <b>\$</b>      |             |
| <ol> <li>Clique no botão carregar arquivo para sele<br/>que deseja vincular a essa O.S</li> <li>Uma janela será exibida selecione o arquivir</li> </ol>                                                                                                    | ecionar um arquivo<br>vo que deseja e clique | Nede                               |                |             |
| no botão abrir logo após o caminho será e                                                                                                    | xibido e pode ser                            |                                    | Nome:          |             |
| visualizado também.                                                                                                    |                                              |                                    | Tipo:          |             |

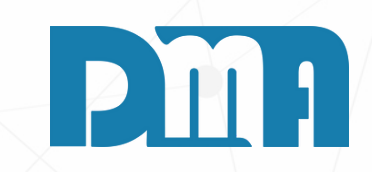

| ▼       ►       ►       ►       Tipo       Tamanho       ^         29/11/2022 17:08       Arquivo       1 KB       1 KB       19/10/2022 09:24       Atalho       1 KB         30/09/2022 13:15       Arquivo ZIP do Wi       945.134 KB       3 KB         30/09/2022 13:15       Arquivo ZIP do Wi       945.134 KB         30/09/2022 13:35       Atalho       1 KB         05/12/2022 10:24       Microsoft Visio Do       82 KB         29/11/2022 17:34       Documento de Te       52 KB         30/09/2022 13:24       Atalho       2 KB         29/11/2022 15:47       Documento do Mi       20 KB         29/11/2022 16:07       Microsoft Visio Do       274 KB         26/10/2022 16:13       Atalho       2 KB         30/09/2022 13:37       Atalho       2 KB         20/11/2022 17:41       Documento de Te       2.114 KB         22/11/2022 17:44       Documento do Mi       2 KB         30/09/2022 13:37       Atalho       2 KB         23/11/2022 10:03       Atalho       2 KB         23/11/2022 10:04       Atalho       1 KB         23/11/2022 10:04       Atalho       1 KB         23/11/2022 10:04       Atalho |   |                     |                    |            |          | ×        |
|----------------------------------------------------------------------------------------------------|---|---------------------|--------------------|------------|----------|----------|
| Data de modificação       Tipo       Tamanho       ^ ^ ^ ^ ^ ^ ^ ^ ^ ^ ^ ^ ^ ^ ^ ^ ^ ^ ^                                                                                                    | - | ⇐ 🗈 📸 🏧             |                    |            |          |          |
| 29/11/2022 17:08       Arquivo       1 KB         19/10/2022 09:24       Atalho       1 KB         30/09/2022 13:15       Arquivo ZIP do Wi       945.134 KB         18/10/2022 17:12       Atalho       3 KB         30/09/2022 13:35       Atalho       1 KB         05/12/2022 10:24       Microsoft Visio Do       82 KB         29/11/2022 17:34       Documento de Te       52 KB         30/09/2022 13:24       Atalho       2 KB         29/11/2022 15:47       Documento do Mi       20 KB         29/11/2022 16:07       Microsoft Visio Do       274 KB         26/10/2022 16:13       Atalho       2 KB         30/09/2022 13:37       Atalho       2 KB         30/09/2022 17:41       Documento de Te       2.114 KB         22/11/2022 17:44       Documento do Mi       1 KB         23/11/2022 10:03       Atalho       2 KB         23/11/2022 10:04       Atalho       1 KB         23/11/2022 10:04       Atalho       1 KB                                                                                                    |   | Data de modificação | Тіро               | Tamanho    |          | ^        |
| 19/10/2022 09:24       Atalho       1 KB         30/09/2022 13:15       Arquivo ZIP do Wi       945.134 KB         18/10/2022 17:12       Atalho       3 KB         30/09/2022 13:35       Atalho       1 KB         05/12/2022 10:24       Microsoft Visio Do       82 KB         29/11/2022 17:34       Documento de Te       52 KB         30/09/2022 13:24       Atalho       2 KB         29/11/2022 15:47       Documento do Mi       20 KB         29/11/2022 15:47       Documento do Mi       20 KB         29/11/2022 16:07       Microsoft Edge P       1.054 KB         26/10/2022 16:13       Atalho       2 KB         30/09/2022 13:37       Atalho       2 KB         30/09/2022 17:41       Documento do Mi       2 KB         30/09/2022 17:44       Documento do Mi       14 KB         23/11/2022 17:44       Documento do Mi       14 KB         23/11/2022 10:03       Atalho       2 KB         23/11/2022 10:04       Atalho       1 KB                                                                                                    |   | 29/11/2022 17:08    | Arquivo            | 1 KB       |          |          |
| 30/09/2022 13:15       Arquivo ZIP do Wi       945.134 KB         18/10/2022 17:12       Atalho       3 KB         30/09/2022 13:35       Atalho       1 KB         05/12/2022 10:24       Microsoft Visio Do       82 KB         29/11/2022 17:34       Documento de Te       52 KB         30/09/2022 13:24       Atalho       2 KB         29/11/2022 15:47       Documento do Mi       20 KB         29/11/2022 16:07       Microsoft Edge P       1.054 KB         29/11/2022 16:07       Microsoft Visio Do       274 KB         26/10/2022 16:13       Atalho       2 KB         30/09/2022 13:37       Atalho       2 KB         29/11/2022 16:03       Atalho       2 KB         30/09/2022 17:41       Documento de Te       2.114 KB         22/11/2022 17:44       Documento do Mi       14 KB         23/11/2022 10:03       Atalho       2 KB         23/11/2022 10:04       Atalho       1 KB         23/11/2022 10:04       Atalho       1 KB         23/11/2022 10:04       Atalho       1 KB         23/11/2022 10:04       Atalho       1 KB         20       Cancelar       Abrir                                          |   | 19/10/2022 09:24    | Atalho             | 1 KB       |          |          |
| 18/10/2022 17:12       Atalho       3 KB         30/09/2022 13:35       Atalho       1 KB         05/12/2022 10:24       Microsoft Visio Do       82 KB         29/11/2022 17:34       Documento de Te       52 KB         30/09/2022 13:24       Atalho       2 KB         29/11/2022 15:47       Documento do Mi       20 KB         29/11/2022 15:47       Documento do Mi       20 KB         29/11/2022 16:07       Microsoft Edge P       1.054 KB         29/11/2022 16:07       Microsoft Visio Do       274 KB         26/10/2022 16:13       Atalho       2 KB         30/09/2022 13:37       Atalho       2 KB         30/09/2022 17:41       Documento de Te       2.114 KB         22/11/2022 17:44       Documento do Mi       14 KB         23/11/2022 10:03       Atalho       2 KB         23/11/2022 10:04       Atalho       1 KB                                                                                                    |   | 30/09/2022 13:15    | Arquivo ZIP do Wi  | 945.134 KB |          |          |
| 30/09/2022 13:35       Atalho       1 KB         05/12/2022 10:24       Microsoft Visio Do       82 KB         29/11/2022 17:34       Documento de Te       52 KB         30/09/2022 13:24       Atalho       2 KB         29/11/2022 15:47       Documento do Mi       20 KB         10/02/2023 13:24       Microsoft Edge P       1.054 KB         29/11/2022 16:07       Microsoft Visio Do       274 KB         26/10/2022 16:13       Atalho       2 KB         30/09/2022 13:37       Atalho       2 KB         30/09/2022 17:41       Documento de Te       2.114 KB         22/11/2022 17:44       Documento do Mi       14 KB         23/11/2022 10:03       Atalho       2 KB         23/11/2022 10:04       Atalho       1 KB                                                                                                    |   | 18/10/2022 17:12    | Atalho             | 3 KB       |          |          |
| 05/12/2022 10:24       Microsoft Visio Do       82 KB         29/11/2022 17:34       Documento de Te       52 KB         30/09/2022 13:24       Atalho       2 KB         29/11/2022 15:47       Documento do Mi       20 KB         10/02/2023 13:24       Microsoft Edge P       1.054 KB         29/11/2022 16:07       Microsoft Visio Do       274 KB         29/11/2022 16:13       Atalho       2 KB         26/10/2022 13:37       Atalho       2 KB         30/09/2022 13:37       Atalho       2 KB         18/10/2022 17:41       Documento de Te       2.114 KB         23/11/2022 10:03       Atalho       2 KB         23/11/2022 10:04       Atalho       1 KB                                                                                                    |   | 30/09/2022 13:35    | Atalho             | 1 KB       |          |          |
| 29/11/2022 17:34       Documento de Te       52 KB         30/09/2022 13:24       Atalho       2 KB         29/11/2022 15:47       Documento do Mi       20 KB         10/02/2023 13:24       Microsoft Edge P       1.054 KB         29/11/2022 16:07       Microsoft Visio Do       274 KB         26/10/2022 16:13       Atalho       2 KB         30/09/2022 13:37       Atalho       2 KB         18/10/2022 17:41       Documento de Te       2.114 KB         22/11/2022 17:44       Documento do Mi       14 KB         23/11/2022 10:03       Atalho       2 KB         23/11/2022 10:04       Atalho       1 KB         • Mbrir                                                                                                    |   | 05/12/2022 10:24    | Microsoft Visio Do | 82 KB      |          |          |
| 30/09/2022 13:24       Atalho       2 KB         29/11/2022 15:47       Documento do Mi       20 KB         10/02/2023 13:24       Microsoft Edge P       1.054 KB         29/11/2022 16:07       Microsoft Visio Do       274 KB         26/10/2022 16:13       Atalho       2 KB         30/09/2022 13:37       Atalho       2 KB         18/10/2022 17:41       Documento de Te       2.114 KB         22/11/2022 17:44       Documento do Mi       14 KB         23/11/2022 10:03       Atalho       2 KB         23/11/2022 10:04       Atalho       1 KB                                                                                                    |   | 29/11/2022 17:34    | Documento de Te    | 52 KB      |          |          |
| 29/11/2022 15:47       Documento do Mi       20 KB         10/02/2023 13:24       Microsoft Edge P       1.054 KB         29/11/2022 16:07       Microsoft Visio Do       274 KB         26/10/2022 16:13       Atalho       2 KB         30/09/2022 13:37       Atalho       2 KB         18/10/2022 17:41       Documento de Te       2.114 KB         22/11/2022 17:44       Documento do Mi       14 KB         23/11/2022 10:03       Atalho       2 KB         23/11/2022 10:04       Atalho       1 KB                                                                                                    |   | 30/09/2022 13:24    | Atalho             | 2 KB       |          |          |
| 10/02/2023 13:24       Microsoft Edge P       1.054 KB         29/11/2022 16:07       Microsoft Visio Do       274 KB         26/10/2022 16:13       Atalho       2 KB         30/09/2022 13:37       Atalho       2 KB         18/10/2022 17:41       Documento de Te       2.114 KB         22/11/2022 17:44       Documento do Mi       14 KB         23/11/2022 10:03       Atalho       2 KB         23/11/2022 10:04       Atalho       1 KB                                                                                                    |   | 29/11/2022 15:47    | Documento do Mi    | 20 KB      |          |          |
| 29/11/2022 16:07       Microsoft Visio Do       274 KB         26/10/2022 16:13       Atalho       2 KB         30/09/2022 13:37       Atalho       2 KB         18/10/2022 17:41       Documento de Te       2.114 KB         22/11/2022 17:44       Documento do Mi       14 KB         23/11/2022 10:03       Atalho       2 KB         23/11/2022 10:04       Atalho       1 KB                                                                                                    |   | 10/02/2023 13:24    | Microsoft Edge P   | 1.054 KB   |          |          |
| 26/10/2022 16:13       Atalho       2 KB         30/09/2022 13:37       Atalho       2 KB         18/10/2022 17:41       Documento de Te       2.114 KB         22/11/2022 17:44       Documento do Mi       14 KB         23/11/2022 10:03       Atalho       2 KB         23/11/2022 10:04       Atalho       1 KB                                                                                                    |   | 29/11/2022 16:07    | Microsoft Visio Do | 274 KB     |          |          |
| 30/09/2022 13:37       Atalho       2 KB         18/10/2022 17:41       Documento de Te       2.114 KB         22/11/2022 17:44       Documento do Mi       14 KB         23/11/2022 10:03       Atalho       2 KB         23/11/2022 10:04       Atalho       1 KB                                                                                                    |   | 26/10/2022 16:13    | Atalho             | 2 KB       |          |          |
| 18/10/2022 17:41       Documento de Te       2.114 KB         22/11/2022 17:44       Documento do Mi       14 KB         23/11/2022 10:03       Atalho       2 KB         23/11/2022 10:04       Atalho       1 KB                                                                                                    |   | 30/09/2022 13:37    | Atalho             | 2 KB       |          |          |
| 22/11/2022 17:44       Documento do Mi       14 KB         23/11/2022 10:03       Atalho       2 KB         23/11/2022 10:04       Atalho       1 KB          Atalho       2 KB          Atalho       1 KB           Abrir          Cancelar                                                                                                    |   | 18/10/2022 17:41    | Documento de Te    | 2.114 KB   |          |          |
| 23/11/2022 10:03 Atalho 2 KB<br>23/11/2022 10:04 Atalho 1 KB<br>Atalho Cancelar                                                                                                    |   | 22/11/2022 17:44    | Documento do Mi    | 14 KB      |          |          |
| 23/11/2022 10:04 Atalho 1 KB<br>Abrir<br>Cancelar                                                                                                    |   | 23/11/2022 10:03    | Atalho             | 2 KB       |          |          |
| Abrir<br>Cancelar                                                                                                    |   | 23/11/2022 10:04    | Atalho             | 1 KB       |          | <b>~</b> |
| ■ Cancelar                                                                                                    |   |                     |                    | -          | Abrir    |          |
| ▼ Cancelar                                                                                                    |   |                     |                    |            | 7000     | _        |
|                                                                                                    |   |                     |                    | -          | Cancelar | ·        |

| Consulta de Arquive                                | os - Ordem de Serviço: 7                    |                             | -                                      | ПХ                             | Consulta de Arqui                                  | vos - Ordem de Serviço: 7                   |                                                                                                    |                                        | – 🗆 ×                                                |
|----------------------------------------------------|---------------------------------------------|-----------------------------|----------------------------------------|--------------------------------|----------------------------------------------------|---------------------------------------------|----------------------------------------------------------------------------------------------------|----------------------------------------|------------------------------------------------------|
| Ordenar por<br>Código<br>Data<br>Path<br>Descrição | Filtrar por<br>Código Data<br>/ / /<br>Path | Descrição<br>IB             | Tecle "ESC" para<br>limpar os campos ! | ltrar                          | Ordenar por<br>Código<br>Data<br>Path<br>Descrição | Filtrar por<br>Código Data<br>/ / /<br>Path | Descrição<br>33                                                                                                    | Tecle "ESC" para<br>limpar os campos ! | Filtrar                                              |
| ▼ Código Data                                      | Path                                        | Descrição                   |                                        | Sair                           | ▼ Código Data                                      | Path                                        | Descrição                                                                                                    |                                        | Sair                                                 |
|                                                    | C:\USers\micro\Desktop\Area                 | de trabalho antiga\PROCESSO | OMPLETO.PDF                            | ostrar Imagem<br>Abrir Arquivo | 360 28/07/20                                       | 23 10:10: C:\Users\micro\Desktop\A          | Image: Second second secon | D COMPLETO.PDF                         | Mostrar imagem<br>Abrir Arquivo<br>no Banco de Dados |

1. Clique no botão carregar arquivo para selecionar um arquivo que deseja vincular a essa O.S 2. Uma janela será exibida selecione o arquivo que deseja e clique no botão abrir logo após o caminho será exibido e pode ser visualizado também. 3. Após vincular a imagem ou o arquivo externo desejado à Ordem de Serviço e inserir uma descrição adequada, clique em "Salvar" para concluir o processo. Feito isso, a imagem e o arquivo ficarão associados à ordem de serviço e estarão disponíveis para visualização sempre que necessário.

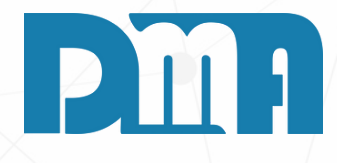

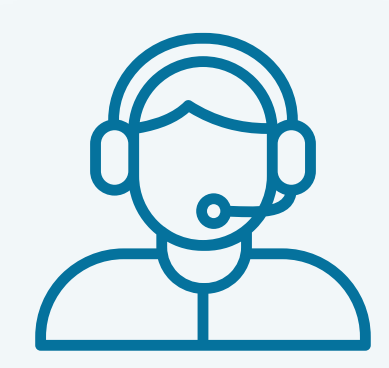

Prezado(a) usuário(a),

Espero que o manual fornecido tenha sido útil para esclarecer suas dúvidas e auxiliá-lo(a) no uso do sistema. Caso ainda existam questões pendentes ou se surgirem novas dúvidas, não hesite em entrar em contato conosco.

Nossa equipe de suporte está pronta para ajudá-lo(a) e fornecer o suporte necessário para garantir que você obtenha o máximo do sistema CGF Vendas. Estamos à disposição para esclarecer qualquer dúvida adicional, fornecer orientações ou oferecer assistência técnica. Não hesite em nos contatar por meio dos canais disponíveis, como telefone, e-mail ou chat. Estamos comprometidos em fornecer um excelente atendimento e em ajudá-lo(a) a aproveitar todas as funcionalidades do sistema.

Agradecemos sua confiança em nosso suporte e esperamos poder ajudá-lo(a) novamente.

Atenciosamente, Equipe de Suporte CGF.

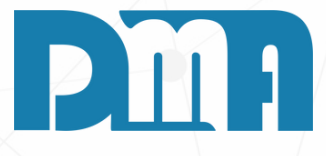